# D.A.D.

## Data Acquisition Display

July 12, 2005 Manual Part # 180-0559B

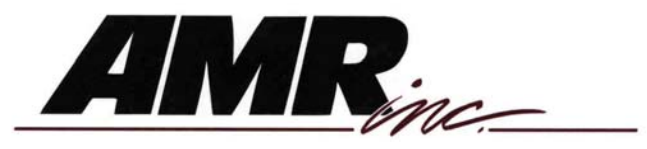

AMERICAN MINE RESEARCH, INC P.O. BOX 234, ROCKY GAP, VA 24366 PH. 276-928-1712 FAX 276-928-1814

Page 1

## TABLE OF CONTENTS

| TITLE                                                    | PAGE |
|----------------------------------------------------------|------|
| 1. Introduction                                          | 6    |
| 1.0. General                                             | 6    |
| 1.0.1. Listen Function                                   | 6    |
| 1.0.2. Poll Function                                     | 6    |
| 1.1 Features                                             | 6    |
| 2. Specifications                                        | 7    |
| 3. Description                                           | 9    |
| 3.0. AC Power Supply and Battery Charger                 | 9    |
| 3.1. DC Power Supply and Battery Charger                 | 9    |
| 3.2. Battery Disconnect Switch                           | 9    |
| 3.3. Wake-Up Switch                                      | 9    |
| 3.4. Analog to Digital Converter                         | 10   |
| 3.5. LDC Touch Screen Display                            | 10   |
| 4. Operation                                             | 11   |
| 4.1. Configuration                                       | 11   |
| 4.2. Listening Mode                                      | 11   |
| 4.2.1. DAD Entry Screen                                  | 12   |
| 4.2.2. DAD Main Menu Screen                              | 13   |
| 4.2.3. DAD Support Screen                                | 14   |
| 4.2.4. DAD Set Clock Screen                              | 15   |
| 4.2.5. DAD Set Contrast Screen                           | 16   |
| 4.2.6. DAD Configuration Screen                          | 17   |
| 4.2.6.a Choosing configuration cable and Setup.          | 18   |
| 4.2.7. DAD View Comm Line Screen                         | 20   |
| 4.2.8. DAD View Sensor Alarms Screen                     | 21   |
| 4.2.9. DAD View Sensor Screen                            | 22   |
| 4.2.9.1. DAD View MC-4110 Sensor Detail Screen           | 23   |
| 4.2.9.2. DAD View MC-4210 Sensor Detail Screen           | 24   |
| 4.2.10. DAD View Remote Screen                           | 25   |
| 4.2.10.1. DAD View BM-4000 Remote Analog Detail Screen   | 26   |
| 4.2.10.2. DAD View BM-4000 Remote Digital Detail Screen  | 27   |
| 4.2.10.3. DAD View BM-4000 Remote Control Detail Screen  | 28   |
| 4.2.10.4. DAD View CBPRO Remote Analog Detail Screen     | 29   |
| 4.2.10.5. DAD View CBPRO Remote Digital Detail Screen    | 30   |
| 4.2.10.6. DAD View CBPRO Remote Control Detail Screen    | 31   |
| 4.2.10.7. DAD View MC-4020 Remote Analog Detail Screen   | 32   |
| 4.2.10.8. DAD View MC-4020 Remote Digital Detail Screen  | 33   |
| 4.2.10.9. DAD View MC-4020 Remote Control Detail Screen  | 34   |
| 4.2.10.10. DAD View MC-4025 Remote Analog Detail Screen  | 35   |
| 4.2.10.11. DAD View MC-4025 Remote Digital Detail Screen | 36   |
| 4.2.10.12. DAD View MC-4025 Remote Control Detail Screen | n 37 |

## TABLE OF CONTENTS(Cont.)

| TITLE                                                                | PAGE |
|----------------------------------------------------------------------|------|
| 4.2.10.13. DAD View MC-4020/RS and MC-4040/S Smart                   |      |
| <b>Repeater Analog Detail Screen</b>                                 | 38   |
| 4.2.10.14. DAD View MC-4020/RS and MC-4040/S Smart                   |      |
| <b>Repeater Digital Detail Screen</b>                                | 39   |
| 4.2.10.15. DAD View MC-4020/RS and MC-4040/S Smart                   |      |
| <b>Repeater Control Detail Screen</b>                                | 40   |
| 4.2.10.16. DAD View MC-4020/R and MC-4040 Smart                      |      |
| <b>Repeater Analog Detail Screen</b>                                 | 41   |
| 4.2.10.17. DAD View MC-4020/R and MC-4040 Smart                      |      |
| <b>Repeater Control Detail Screen</b>                                | 42   |
| 4.2.11. DAD Poll Sensor Screen                                       | 43   |
| 4.2.12. DAD Poll Remote Screen                                       | 45   |
| 5. Installation                                                      | 48   |
| 5.1. Configuration                                                   | 48   |
| 5.2. 115 VAC Power                                                   | 48   |
| 5.3. 28 VDC Communication Line Power                                 | 48   |
| 5.4. Communications Data Line                                        | 48   |
| 5.5. "Listen" Mode Comm Line Termination                             | 48   |
| 5.6. "Poll" Mode Comm Line Termination and Bias                      | 48   |
| 5.7. Wake-Up Switch                                                  | 48   |
| 6. Using Portable DAD                                                | 49   |
| 6.1. Power ON Switch                                                 | 49   |
| 6.2. Connections at Sensor/Remotes to View Sensor or Remote Data     | 49   |
| 6.3. Connections at the Input of a Repeater to Poll Multiple Branche | s 49 |
| 6.4. Connections at the Output of a Repeater to Poll a Single Branch | 49   |
| 6.5. Connections at Sensor/Remotes to Poll Sensors or Remotes        | 49   |
| 7. Troubleshooting                                                   | 50   |
| 8. Spare Parts                                                       | 51   |
| •                                                                    |      |

## LIST OF FIGURES

| FIGURE | TITLE                                       | PAGE |
|--------|---------------------------------------------|------|
| 1      | Data Acquisition Display Front Panel        | 5    |
| 2      | Data Acquisition Display Block Diagram      | 8    |
| 3      | Data Acquisition Display Connection Diagram | 47   |

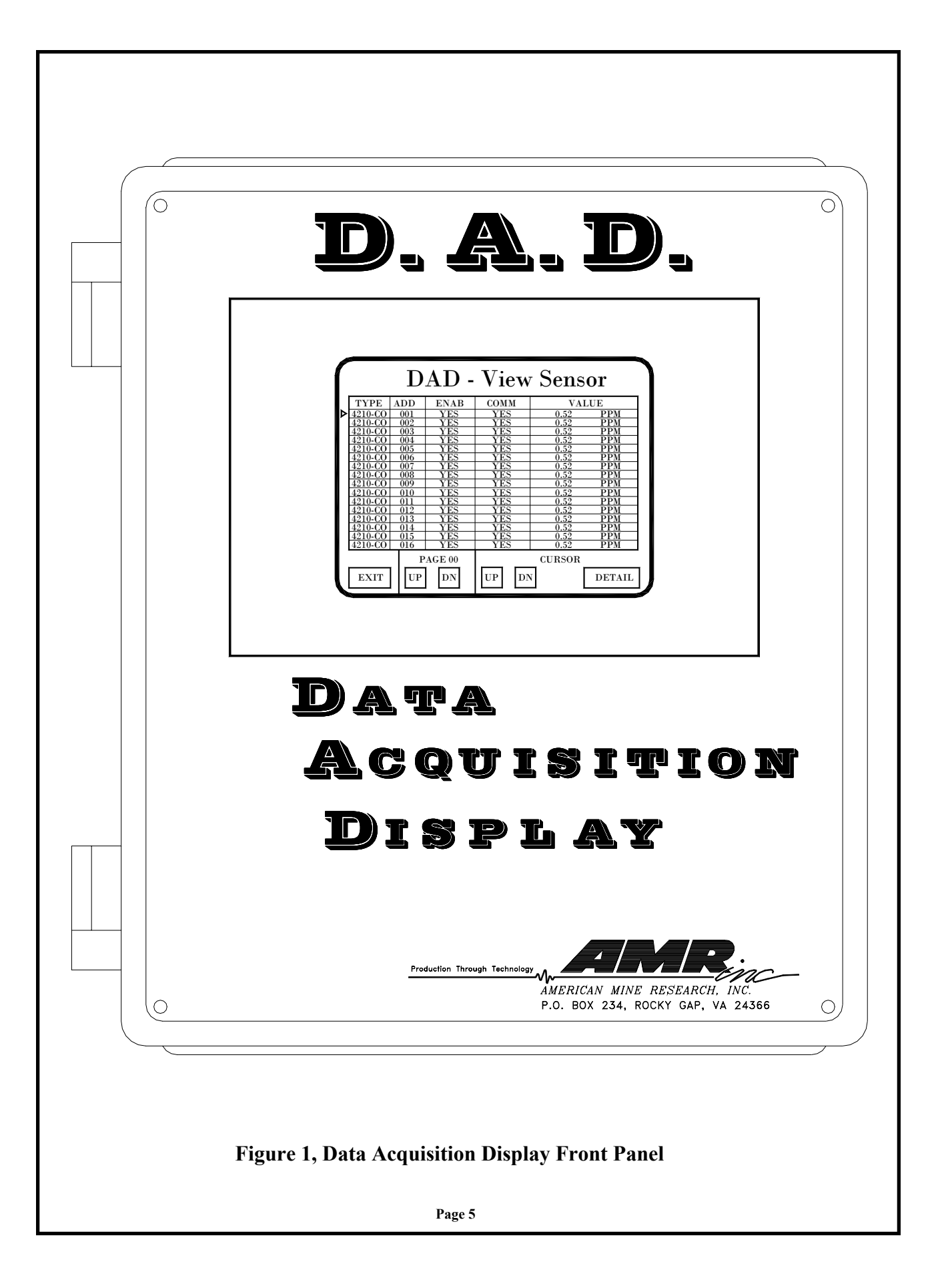

## **1. INTRODUCTION**

## 1.0. General

The American Mine Research DAD(Data Acquisition Display) unit is an enhancement to the MC-4000 Mine Wide Monitoring System. The unit serves two functions:

- **1.0.1. Listen Function**—It may be placed anywhere in the mine to provide underground personnel access to the same mine monitoring system information made available to the Master Station operator. The unit is connected to the mine monitoring system communications data line and "listens" to the information exchange between the monitoring system Master Station and the monitoring system sensors and/or remotes. This information is interpreted by the unit and displayed on an LCD touch screen display.
- **1.0.2. Poll Function**—It may be used by monitoring system maintenance personnel as a troubleshooting device to isolate communication line problems to a particular part of the mine. The user isolates the problem area communication line and connects the DAD unit to the to the "inby" sensors and remotes. The DAD unit "polls" the inby devices to establish proper operation of that particular section of the monitoring system.

The DAD unit may be powered by 115 VAC or it may receive power directly from the mine monitoring system communication +28 VDC line.

The mine monitoring system configuration is downloaded from the Master Station computer to the DAD unit using a serial port.

## 1.1. Features

The features of the DAD unit are summarized below:

- 115 VAC or 28 VDC powered.
- Rechargeable 1.3 amp hour battery.
- Monitoring System configuration downloaded by serial port.
- LCD touch screen display.
- Used underground to troubleshoot Mine Monitoring System.
- Used underground to provide remote and sensor information to working section personnel.
- "Sleep" mode when not being used to conserve battery.
- Displays communication line voltages, AC voltage and DC voltage.
- Biasing and termination of communication line.

## 2. SPECIFICATIONS

| ٠ | Enclosure:              | Fiber Glass NEMA 3,4,6,12,13                      |
|---|-------------------------|---------------------------------------------------|
| • | Size:                   | 11"W x 13"H x 5.5"D                               |
| ٠ | Weight                  | 11 lbs.                                           |
| • | Power                   | 115 VAC @ 100 Ma.<br>or 15 VDC to 28 VDC @ 50 Ma. |
| • | Battery                 | 12 Volt, 1.3 Amp Hour, Gel Type                   |
| • | Battery Trickle Charge  | 50 Ma.from Comm Line DC Power                     |
| • | Battery Fast Charge     | 200 Ma.from 115 VAC Power                         |
| • | Battery Current         | 330 Ma. When LCD Display ON                       |
| • | DC Powered Wake-up Time | 4 Minutes                                         |
| • | Configuration           | Via RS-232 Serial Port                            |
| • | Operator Interface      | 4.75" x 3.5" Touch Screen LCD                     |
| • | Comm Line Interface     | Fused, transient protected two wire RS-485        |
| • | Communication Baud Rate | 38,400 Baud                                       |
| • | 115 VAC Fuse            | 1/2 Amp, Fast Blow                                |
| • | Comm Line Fuse          | 1/4 Amp, Fast Blow                                |

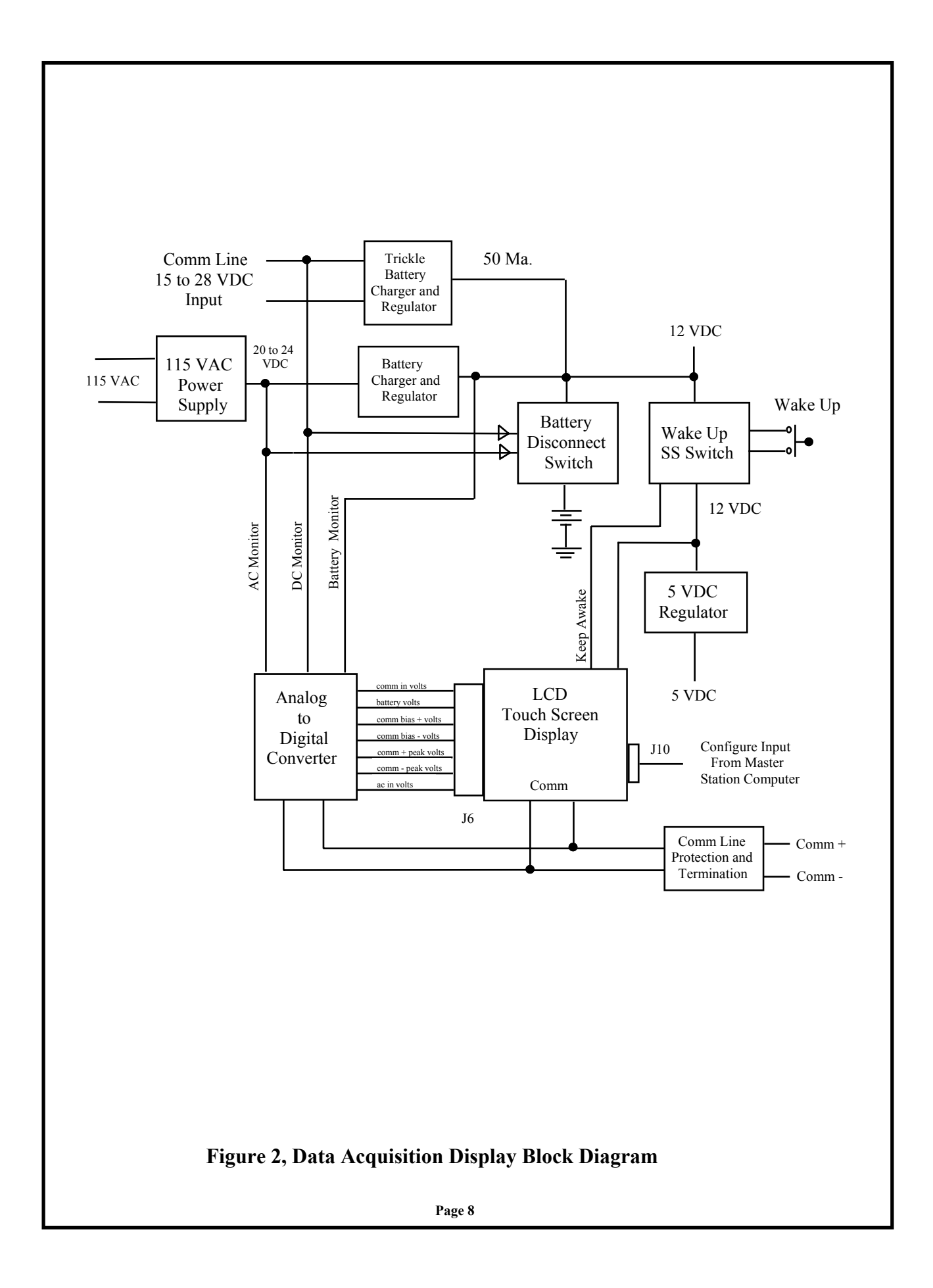

## **3. DESCRIPTION**

Refer to Figure 1, Data Acquisition Display Block Diagram.

#### 3.0. AC Power Supply and Battery Charger

The DAD unit may be powered from either 115 VAC or the 15 VDC to 28 VDC Communications Line DC voltage. When AC powered, the 115 VAC power supply provides 24 VDC to a batter charger and regulator. The battery charger has both a "fast charge" and "trickle charge" capability. When the charging current drops below 100 milliamperes, indicating the battery is nearly charged, the charger automatically switches to the "trickle charge" mode.

#### **3.1. DC Power Supply Battery Charger**

When the DAD unit is powered from the Comm Line DC power, the battery charging current is limited to 50 milliamperes. When Comm Line powered, the DAD unit monitors the LCD touch screen for operator activity. During this time, power to operate the LCD display and other circuitry is being provided primarily by the battery. If no LCD display buttons are pressed over and interval of 4 minutes, the DAD unit enters a "sleep" mode and turns OFF the LCD display and the battery is "trickle charged" again.

#### 3.2. Battery Disconnect Switch

A solid-state Battery Disconnect Switch connects the battery to the DAD unit LCD display and other circuitry if 115 VAC or Comm Line DC voltage is applied to the unit.

#### 3.3. Wake-Up Switch

A solid-state Wake-Up Switch connects 12 VDC to the LCD display and to the 5 VDC regulator when the Wake-Up switch (mounted on the enclosure) is pressed. A Keep-Awake pulse, generated by the DAD unit microprocessor, is applied to the Wake-Up switch as long as there is LCD display operator activity.

## 3. **DESCRIPTION(cont.)**

#### **3.4. Analog to Digital Converter**

An Analog to Digital Converter accepts voltage inputs from the AC power supply, DC Comm Line, Battery and Comm Data Line. The converter delivers the digital equivalent of the analog voltage inputs to the LCD Touch Screen display. These voltages may be view by the operator on the LCD display using the VU COMM LINE display menu.

#### **3.5. LCD Touch Screen Display**

The LCD Touch Screen Display receives Comm Line data through a RS-485 serial port. In the "Listen" mode application, this data contains the Master Station requests for information from sensors and remotes and it contains Master Station control commands to sensors and remotes. The data also contains the replies from sensors and remotes. The DAD unit monitors the data exchange between Master Station, sensor and remotes and displays this information on the LCD touch screen. Prior to using the DAD unit, the Mine Monitoring System Configuration is downloaded from the Master Station computer to the DAD unit via the RS-232 Serial Port at J10.

## 4. OPERATION

## 4.1. Configuration

Before the DAD unit may be used, the mine monitoring system configuration must be download to the DAD unit. This allows the DAD unit to properly associate each sensor or remote address with the Master Station configuration data. This is accomplished in the following manner:

- 1) Run the DAD CONFIG program provided by AMR on the Master Station computer.
- 2) Open the File tab and the click on the Create button.
- 3) Using a serial cable, connect the Master Station computer serial port to the DAD LCD Touch Screen Display J10 connector.
- 4) Apply either 115 VAC or Comm Line 28 VDC to the DAD unit
- 5) Press the Wake-Up switch on the side of the DAD unit and observe that the LCD display illuminates.
- 6) On the DAD Entry Menu Screen press the **MENU** button.
- 7) On the DAD Main Menu Screen press the **CONFIGURE** button.
- 8) When in the DAD Configuration Menu Screen press the **START CONFIG** button.
- 9) The menu "Status" area of the screen with change from Wait to Continue.
- 10) At the Master Station computer click on the Download button. The DAD unit Configuration Menu Screen "Packet #" area increment from 1 to 81. When the "Packet #" indicates 81, the "Status" area of the screen will change from Continue to Complete.
- 11) The DAD unit now has saved the mine monitoring system configuration data.
- 12) Disconnect the serial cable between the Master Station and the DAD unit. The unit is ready to be put in service as a communications "Listening Mode" device or as a troubleshooting "Polling Mode" device.

### 4.2 Listening Mode

Connect power (115 VAC or Comm DC) and the communications data line to the DAD unit as described the **Installation Section** of this manual. Press the Wake-Up switch on the side of the enclosure until the LCD display illuminates.

In the "Listening Mode", the DAD unit monitors the Master Station message sent to each sensor and remote and interprets the response from each sensor and remote. The DAD unit identifies the address and type (type of sensor and type of remote) and from the configuration data file, displays the response on the LCD Touch Screen display. The sensor and remote responses are accessed through a series of screens.

### 4.2.1. DAD Entry Screen

The screen shown below appears on applying power to the DAD unit. It displays the "real time clock" settings and is the menu used to access the Main Menu. Press the MENU button and observe the Main Menu.

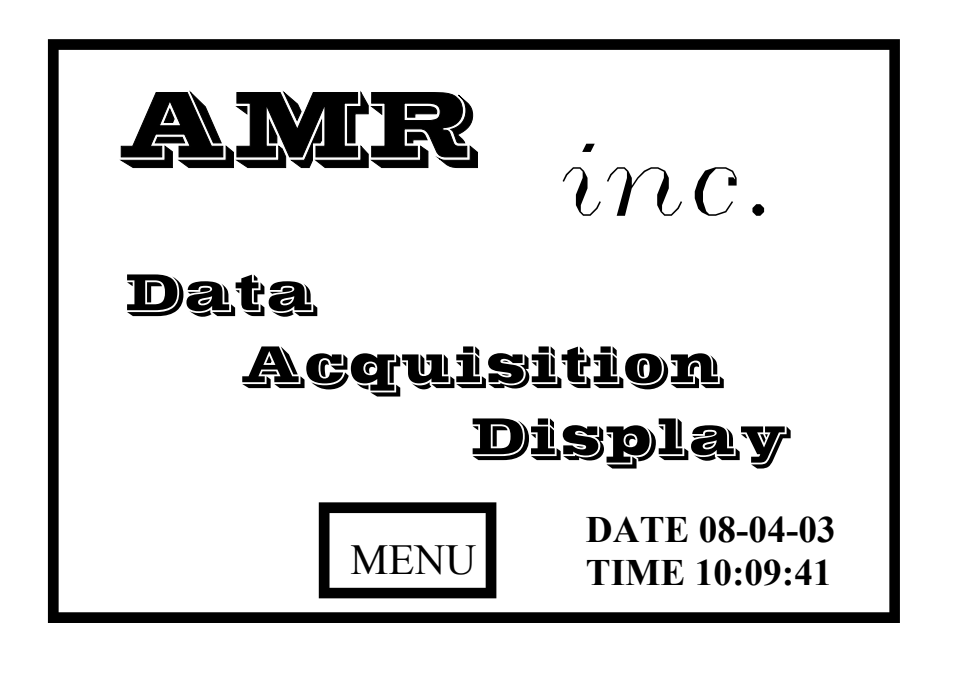

#### 4.2.2. DAD Main Menu Screen

The Main Menu Screen is used to:

1) Access the "Listen Mode" menu screens to View Sensor and Remote data;

2) Access the "Poll Mode" menu screens to Poll Sensors and Remote;

- 3) Access the Set Clock menu screen to set the real time clock if necessary;
- 4) Access the Set Contrast menu screen to set LCD Display Contrast if necessary;

5) Access the Support screen to get the AMR support phone number;

6) Access the View Alarms screen to check sensors that have reached the Warn or Alarm level;

7) Access the View Comm Line screen to check voltage levels on the communications line;

8) Access the Configure screen to download Master Station configuration data.

To access any of the above screens, press the desired menu screen button until the display begins to rewrite.

| Data Acquisi | tion Display |
|--------------|--------------|
| POLL SENSOR  | VU SENSOR    |
| POLL REMOTE  | VU REMOTE    |
| SET CLOCK    | VU ALARMS    |
| SET CONTRAST | VU COM LINE  |
| SUPPORT      | CONFIGURE    |
|              | EXIT         |

### 4.2.3. DAD Support Screen

The Support Screen provides the user with AMR's technical support number.

| SUPPORT                                         |  |
|-------------------------------------------------|--|
| AMR Inc.<br>TECHNICAL SUPPORT<br>1-800-541-5583 |  |
| www.americanmineresearch.com                    |  |
| EXIT                                            |  |

#### 4.2.4. DAD Set Clock Screen

When the Set Clock screen is initially written the current date and time are displayed. The time is **not updated** so the displayed time should be compared to the real time. If the date and/or time is incorrect use the following steps to set the date and/or time.

- 1) To set the date, press the **Yr**, **Mon** or **Day** + or—button and observe that the displayed date changes appropriately. When the correct date is displayed, press the **Set** button.
- 2) To set the time, press the **Hr**, **Min** or **Sec** + or—button and observe that the displayed date changes appropriately. When the correct time is displayed, press the **Set** button.

| +Yr | +Mon      | +Day |  |
|-----|-----------|------|--|
| -Yr | -Mon      | -Day |  |
| 200 | 3 Aug. 04 | 4    |  |
| 11: | 24: 4     | 15   |  |
| +Hr | +Min      | +Sec |  |
| -Hr | -Min      | -Sec |  |
| S   | et Ex     | it   |  |

#### 4.2.5. DAD Set Contrast Screen

Use the Set Contrast Menu screen to optimize the LCD display contrast for the existing lighting conditions.

- 1) Pressing the darker buttons will cause the display to darken.
- 2) Pressing the lighter buttons will cause the display to lighten.
- 3) The Rev button will cause the display background to reverse between blue and white.
- 4) The Reset button will cause the display to return to the preset values.

|     |      | Reset |
|-----|------|-------|
| Rev | Exit |       |

## 4.2.6. DAD Configuration Screen

Before the DAD unit may be used, the mine monitoring system configuration must be download to the DAD unit. This allows the DAD unit to properly associate each sensor or remote address with the Master Station configuration data. This is accomplished in the following manner:

- 1) Run the DAD CONFIG program provided by AMR on the Master Station computer.
- 2) Open the File tab and the click on the Create button.
- 3) Depending on computer and/or type of cable (see Page 18). Connect the Master Station computer serial port to the DAD LCD Touch Screen Display J10 connector.
- 4) When in the DAD Configuration Menu Screen press the **START CONFIG** button.
- 5) The menu "Status" area of the screen with change from Wait to Continue.
- 6) At the Master Station computer click on the Download button. The DAD unit Configuration Menu Screen **"Packet #"** area will increment from 1 to 81. When the "Packet #" indicates 81, the "Status" area of the screen will change from **Continue** to **Complete**.
- 7) The DAD unit now has saved the mine monitoring system configuration data.
- 8) Disconnect the serial cable between the Master Station and the DAD unit. The unit is ready to be put in service as a communications "Listening Mode" device or as a troubleshooting "Polling Mode" device.

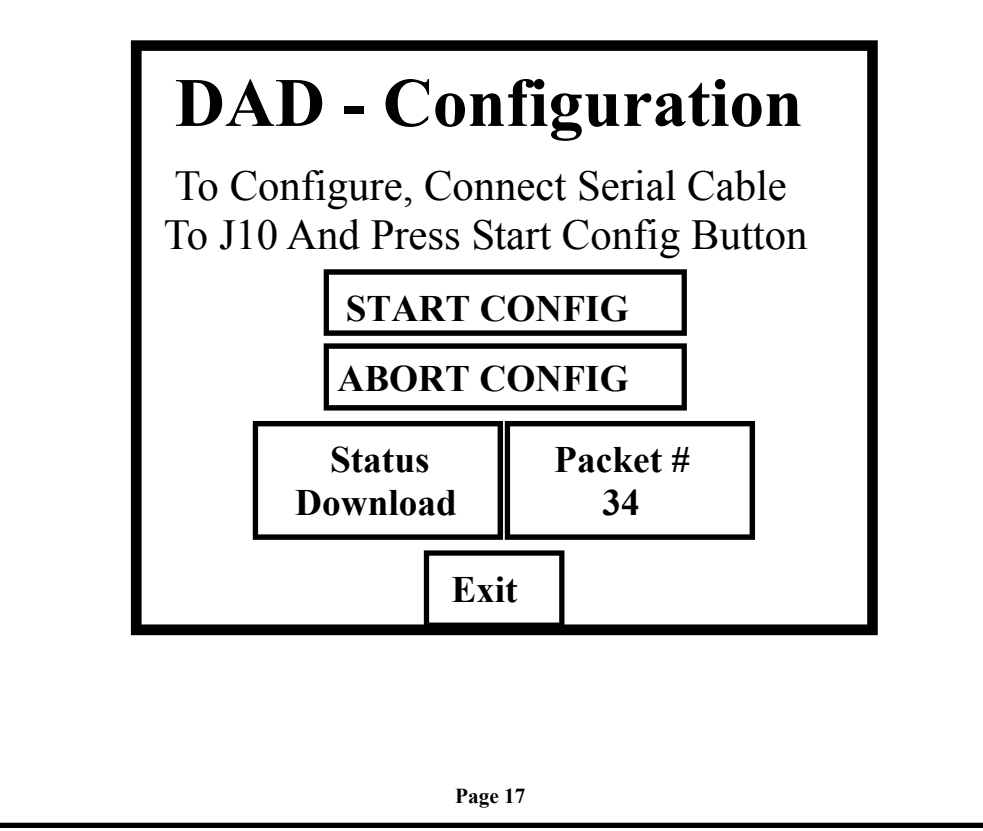

#### 4.2.6.a Choosing configuration cable and Setup.

\* If the computer has a COM2 port, use a Serial to Serial cable (AMR Part # 195-0227). Return to page 17, step 3.

\* If the computer has a only a COM1 port, use a Serial to Serial cable (AMR Part # 195-0227). Follow the steps on this page.

\* If the computer does not have COM2 port but has a USB port, use USB to Serial cable (AMR Part # 195-0228). Use setup process on page 19.

Step 1. Open DADConfig.exe and click File>Create and then close DADConfig.exe

**Step 2.** Close WinMac and restore Com1 to the original Windows driver only if using XP, 2000, or Millennium, by clicking Start, and right click on My Computer and left click on properties. Click on the Hardware tab and then click on the Device Manager button. Click on the plus sign next to Ports (COM & LPT). Then right click Com1 and Left click

Update Driver...>Advanced>Next>Don't Search>Communication Port>Next>Finish.

**Step 3.** Click Start>Run... – type <u>regedit</u> and click Ok. In Registry Editor click the "+" beside of: HKEY\_USERS> .DEFAULT>Software>DadConfig>Settings Then on the right side of the Registry Editor window double click on "CommPort" and change the "Value data" to the Com port 1 (COM1), click Ok and close Registry Editor.

Step 4. Turn on DAD-P unit, press Menu>Configure>Start Config

**Step 5.** Open DADConfig.exe again, click File>Create>Tools>Download. After the software download 81 packets, it will be complete and if no error, disconnect cables, close DADConfig.exe, and you are ready to use the DAD-P unit!

**Step 6.** If the Windows com port driver had to be changed, then the driver must be reinstalled for WinMac to work properly by going to Start, and right click on My Computer and left click on properties. Click on the Hardware tab and then click on the Device Manager. Click on the plus sign next to Ports (COM & LPT). Then right click Com1 and Left click

Update Driver...>Advanced>Next>Don't Search>Communication Port(ACPI>Next>Finish.

To return to page 17, step 7.

#### 4.2.6.a Choosing configuration cable and Setup (cont.).

\* If the computer has a COM2 port, use a Serial to Serial cable (AMR Part # 195-0227). Return to page 17, step 3.

\* If the computer has a only a COM1 port, use a Serial to Serial cable (AMR Part # 195-0227). Use setup process on page 18.

\* If the computer does not have COM2 port but has a USB port, use USB to Serial cable (AMR Part # 195-0228). Follow the steps on this page.

Step 1. Open DADConfig.exe and click File>Create and then close DADConfig.exe

Step 2. Install USB to Serial cable software:

**Step 3.** In order to check the installation and the COM port number for the USB to Serial cable, go to Start, and right click on My Computer and left click on properties. Click on the Hardware tab and then click on the Device Manager. Click on the plus sign next to Ports (COM & LPT). Under this heading you should see Serial on USB Port (COMxx) where xx is the port number. This would be the number that you would choose in the DAD Configuration software.

**Step 4.** Note the COMxx port number and Click Start>Run... – type <u>regedit</u> and click Ok. In Registry Editor click the "+" beside of: HKEY\_USERS>.DEFAULT>Software>DadConfig>Settings Then on the right side of the window double click on "CommPort" and change the "Value data" to the Com port number note from step 3, click Ok and close Registry Editor.

To return to page 17, step 3.

#### 4.2.7. DAD View Comm Line Screen

The DAD View Comm Line screen displays the following voltages to allow the user to evaluate the DAD unit power supply and the communications line conditions:

- 1) Comm Line DC Volts—Displays the DC voltage provided by the communications line. This voltage should be between 15 VDC and 28 VDC.
- 2) AC Input DC Volts—Displays the DC voltage provided by the power supply. It is an indication of proper AC input voltage and should be between 20 VDC and 24 VDC.
- 3) Battery Volts—Displays the voltage provided by the battery. It is an indication of the battery charge level and should be between 12 VDC and 13.5 VDC.
- 4) + Comm Line Bias—Displays the bias voltage on the + Comm Data Line. It should be between 2.0 and 2.6 VDC.
- 5) Comm Line Bias—Displays the bias voltage on the Comm Data Line. It should be between 1.7 and 2.3 VDC. The difference between the + Comm Data Line bias and the Comm Data Line bias should be between 0.15 and 0.45 VDC.
- 6) + Comm Line Peak—Displays the Peak voltage level on the + Comm Data Line. It should be 1 to 3 volts greater than the + Comm Line Bias voltage.
- 7) Comm Line Peak—Displays the Peak voltage level on the Comm Data Line. It should be 1 to 3 volts greater than the Comm Line Bias voltage.

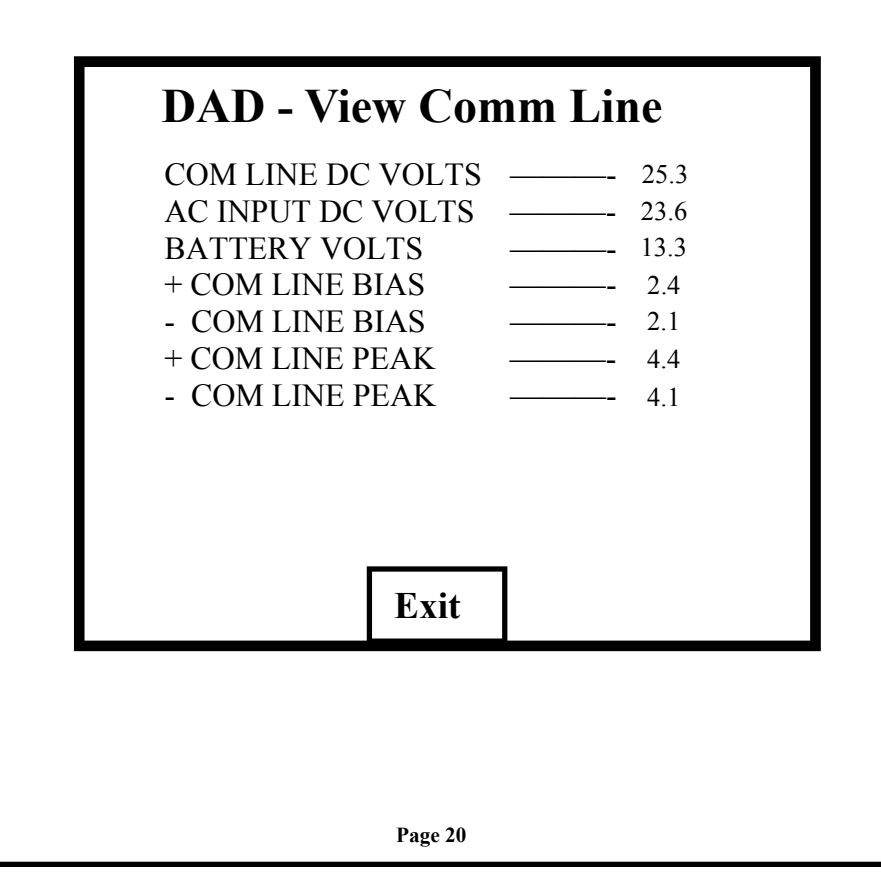

#### 4.2.8. DAD View Sensor Alarms Screen

The DAD unit monitors the reply of each sensor to the Master Station request for data. If the reply indicates the sensor value is above the Warning or Alarm level value displayed on the Sensor Alarms screen, the DAD unit will save the value in memory and display the following on the on the screen; sensor type, sensor address, sensor value, date and time.

The Warn Value and the Alarm Value may be changed for all sensors using the + and—buttons.

The CLEAR button may be used to remove displayed alarms.

Note: The DAD unit must be powered and **not** in the "Sleep" mode in order to capture any sensor warning or alarm events.

| D                      | AD               | ) - V       | iew S                | Sensor Al               | larms                   |
|------------------------|------------------|-------------|----------------------|-------------------------|-------------------------|
| <b>TYPE</b><br>4210-CO | <b>AD</b><br>001 |             | <b>ALUE</b><br>17.55 | <b>DATE</b><br>08-05-03 | <b>TIME</b><br>11:20:55 |
|                        |                  |             |                      |                         |                         |
|                        |                  |             |                      |                         |                         |
| CLEA<br>ALARI          | AR<br>MS         | WAR<br>VALU | N<br>JE <u>10</u>    | ALARM<br>VALUE 15       |                         |
| CLEA                   | AR               | UP          | DN                   | UP DN                   |                         |
|                        |                  |             | E                    | ХІТ                     |                         |

#### 4.2.9. DAD View Sensor Screen

The DAD unit View Sensor menu screen allows the user to quickly view the performance of a block or page of 16 sensors beginning with address 1. The sensor location, address, Comm Enabled(YS/NO), Comm Status(OK/NO) and sensor value are displayed.

Use the Page Up/Down buttons to view the next or previous page of 16 sensors.

To view more information about a particular sensor, use the Cursor Up/Down buttons to move the cursor to the desired sensor address. Press the Detail button until the screen begins to rewrite.

See section 4.2.9.1 for a description of the MC-4110 Sensor Detail Screen. See section 4.2.9.2 for a description of the MC-4210 Sensor Detail Screen.

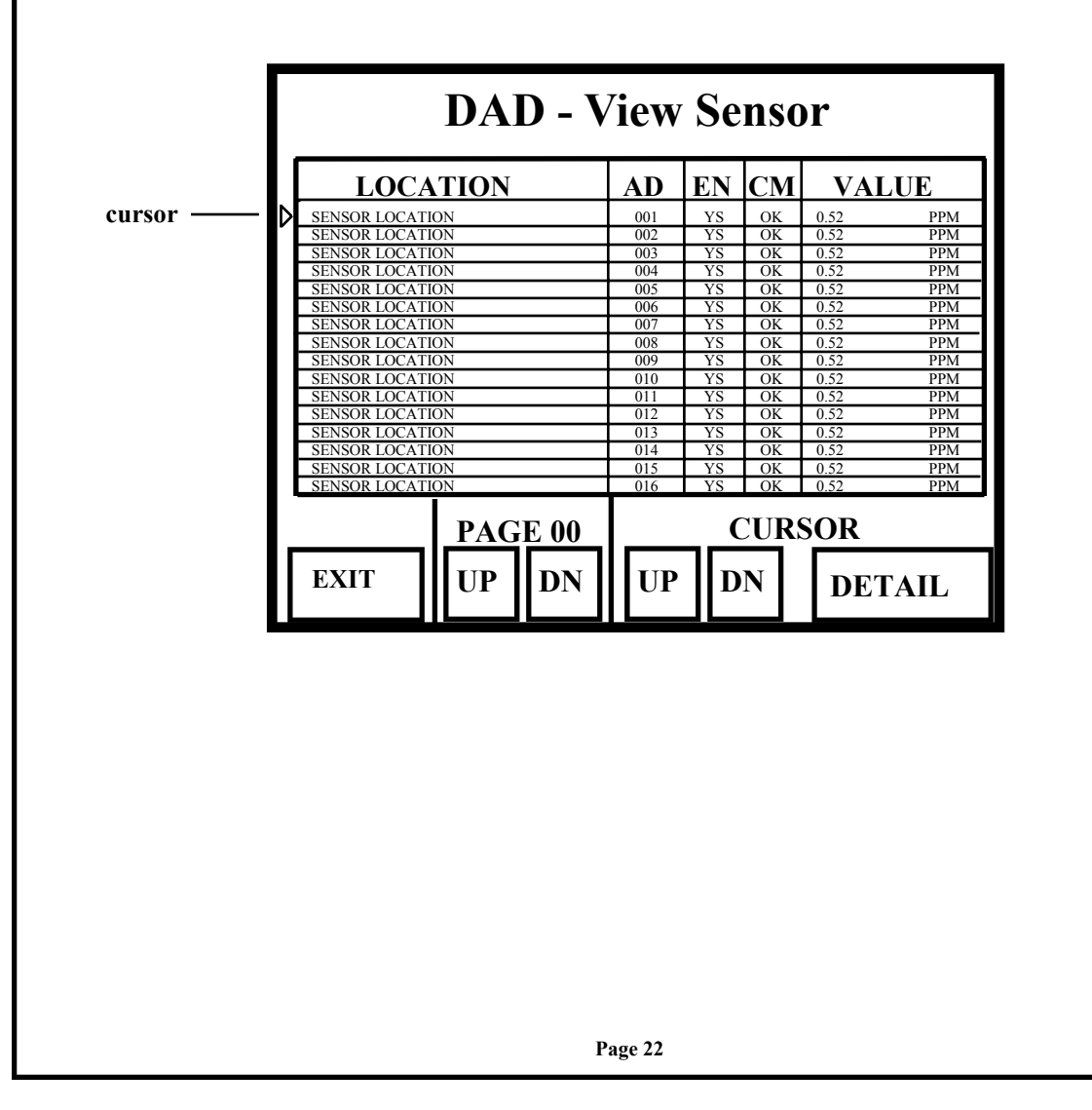

#### 4.2.9.1. DAD View MC-4110 Sensor Detail Screen

The DAD unit View MC-4110 Sensor Detail screen provides extensive information about the sensor. This information is detailed as follows:

- 1) Location label—The sensor's location as defined in the Master Station configuration file.
- 2) Type—MC-4110 or MC-4210.
- 3) Address—001 through 255.
- Poll/Reply—As the screen is first written, the number of times the sensor has been Polled counter is reset and then is incremented along with the number of sensor Replies. This informs the user of the sensor's communication reliability.
- 5) Digital Channels—The name and state of the digital channels, as labeled in the Master Station configuration file, are displayed.
- 6) Control Channels—The name and state of the control channels, as labeled in the Master Station configuration file, are displayed.
- 7) Analog Channels—The name and value of the analog channels, as labeled in the Master Station configuration file, are displayed.

|                                                                                                    | DAD - S                                     | Sensor                                      | Detail                                                    |                              |
|----------------------------------------------------------------------------------------------------|---------------------------------------------|---------------------------------------------|-----------------------------------------------------------|------------------------------|
|                                                                                                    | First Nort                                  | h Belt Drive                                | e                                                         |                              |
| TYPE                                                                                                    | ADD                                         | POLL                                        | RE                                                        | PLY                          |
| MC-4110-CO                                                                                                    | 001                                         | 00500                                       | 00                                                        | 500                          |
| DIGITA           # NAME           0 SENSOR TE           1 SENSOR CA           2 DIG CHO NOT           3 DIG CHI NOT | L CHAN<br>STAT<br>ST OFF<br>LIB OFF<br>ISED | CO<br># N<br>0 WA<br>1 AL<br>2 CTR<br>3 CTR | NTROL<br>IAME<br>IRN OUTPUT<br>ARM OUTPUT<br>CHO NOT USED | CHAN<br>STAT<br>OFF<br>T OFF |
| A<br>CHAN                                                                                                    | NALOG CH<br>NAME                            | IANNELS                                     | UNIT                                                      |                              |
| 0 CAR<br>1 AN 0<br>2 AN 0                                                                                           | HONOXIDE<br>2H0 NOT USED<br>2H1 NOT USED    | 0.12                                        | PPM                                                       | EXIT                         |

#### 4.2.9.2. DAD View MC-4210 Sensor Detail Screen

The DAD unit View MC-4210 Sensor Detail screen provides extensive information about the sensor. This information is detailed as follows:

- 1) Location label—The sensor's location as defined in the Master Station configuration file.
- 2) Type—MC-4110 or MC-4210.
- 3) Address—001 through 255.

Poll/Reply—As the screen is first written, the number of times the sensor has been Polled counter is reset and then is incremented along with the number of sensor Replies. This informs the user of the sensor's communication reliability.

- 5) Digital Channels—The name and state of the digital channels, as labeled in the Master Station configuration file, are displayed.
- 6) Control Channels—The name and state of the control channels, as labeled in the Master Station configuration file, are displayed.
- 7) Analog Channels—The name and state of the analog channels, as labeled in the Master Station configuration file, are displayed.

|              | D         | AD - S      | ensor     | Detai        | 1        |
|--------------|-----------|-------------|-----------|--------------|----------|
|              |           | First North | Belt Driv | ve           |          |
| TYP          | PE        | ADD         | POLL      | ,   RI       | EPLY     |
| MC-4210      | -CO       | 001         | 00500     | 0            | 0500     |
| DIGITAL CHAN |           | CO<br>#     | NTROL     | CHAN         |          |
| 0 SENS       | DR TEST   | OFF         | 0 W.      | ARN OUTPU    | T OFF    |
| 1 SENSO      | OR CALIB  | OFF         | 1 AI      | LARM OUTP    | UT OFF   |
| 2 Sensor     | Digital   | OFF         | 2 Set     | nsor Control | OFF      |
| 3 Sensor     | Dıgıtal   | OFF         | 3 Se      | nsor Control | OFF      |
|              | ANA       | LOG CH      | ANNELS    | 5            | ]        |
| CHAN         | NA        | ME          | VALUE     | UNIT         |          |
| 0            | CARBON    | MONOXIDE    | 0.12      | PPM          | <u>]</u> |
| 1            | Sensor An | alog        | 0.04      | Volts        | EXIT     |
| 2            | Sensor An | alog        | 0.04      | Volts        | ١L       |

#### 4.2.10. DAD View Remote Screen

The DAD unit View Remote menu screen allows the user to quickly view the performance of a block or page of 10 remotes beginning with address 1. The remote type(BM-4000, CB-PRO, MC-4020, MC-4025, MC-4020/RS, MC-4040/s, MC-4020/R, MC-4040), remote location, address, Comm Enabled(YS/NO) and Comm Status(OK/NO) are displayed.

Use the Page Up/Down buttons to view the next or previous page of 10 remotes.

To view more information about a particular remote, use the Cursor Up/Down buttons to move the cursor to the desired remote address.

Press the Analog button to view Analog Channel detail information.

Press the Digital button to view Digital Channel detail information.

Press the Control button to view Control Channel detail information.

See section 4.2.10.1 through 4.2.10.3 for a description of the BM-4000 Detail Screens. See section 4.2.10.4 through 4.2.10.6 for a description of the CB-PRO Detail Screens. See section 4.2.10.7 through 4.2.10.9 for a description of the MC-4020 Detail Screens. See section 4.2.10.10 through 4.2.10.12 for a description of the MC-4025 Detail Screens. See section 4.2.10.13 through 4.2.10.15 for a description of the MC-4020/RS and MC-4040/S Detail Screens.

See section 4.2.10.16 through 4.2.10.17 for a description of the MC-4020/R and MC-4040 Detail Screens.

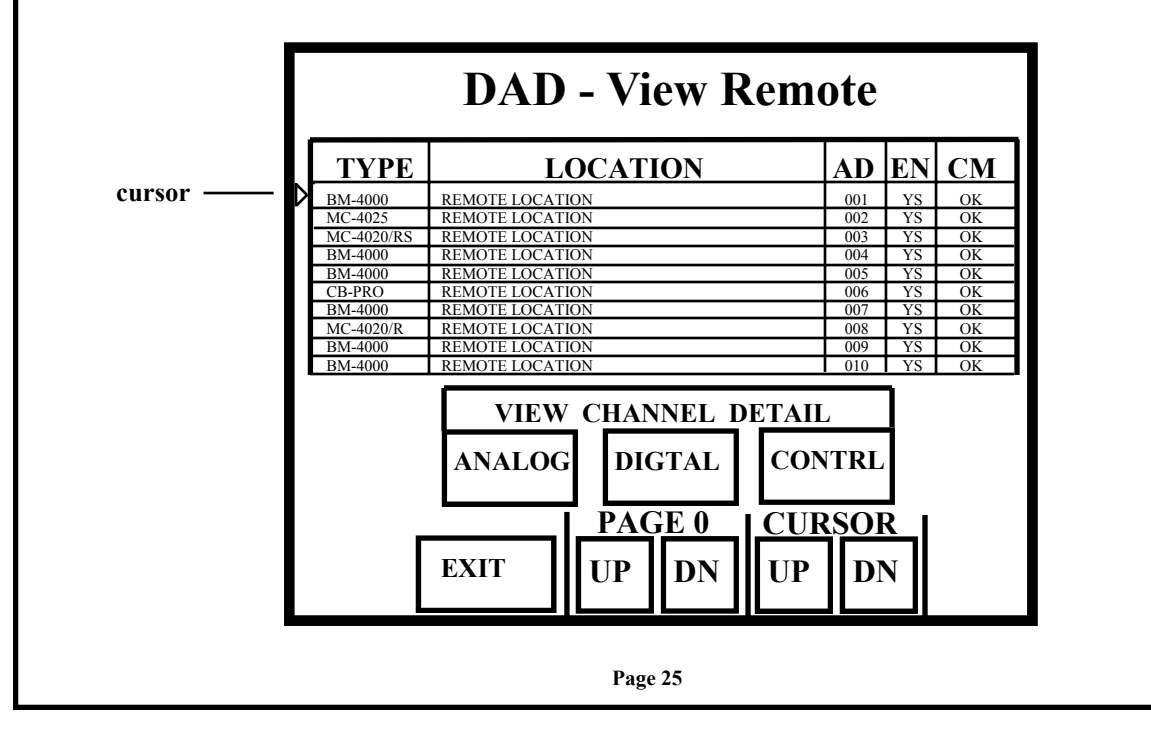

#### 4.2.10.1. DAD View BM-4000 Remote Analog Detail Screen

The DAD unit View BM-4000 Remote Analog Detail screen provides information about the Belt Master remote and about the Belt Master remote analog channel data. This information is detailed as follows:

- 1) Location label—The Belt Master's location as defined in the Master Station configuration file.
- 2) Type—BM-4000 Belt Master.
- 3) Address—001 through 99.
- Poll/Reply—As the screen is first written, the number of times the remote has been Polled counter is reset and then is incremented along with the number of remote Replies. This informs the user of the Belt Master's communication reliability.
- 5) Analog Channels—The name and value of the analog channels, as labeled in the Master Station configuration file, are displayed.

| First North Belt Master |        |              |            |       |  |
|-------------------------|--------|--------------|------------|-------|--|
| TYPE ADD                |        | POLL         | RE         | PLY   |  |
| BM-4000                 | 001    | 00500        | 00         | 500   |  |
| ANALOG (                |        |              | OG Cl      | HAN   |  |
| # NAME                  | VALUE  | # NAM        | E          | VALUE |  |
| ) CO LEVEL              | 4.77   | 8 Drive Spe  | ed         | 100   |  |
| Motor A Current         | 245.39 | 9 Belt Spee  | d<br>Speed | 100   |  |
| 3 Motor C Current       | 245.39 | 11 Dust Spee | d          | 100   |  |
| 4 Water Flow            | 558.63 | 11 Dust Spee | u          | 100   |  |
| 5 Water Pressure        | 559.02 |              |            |       |  |
| 6 Hydraulic Pressure    | 2239.1 |              |            |       |  |
| 7 Low Battery           | 27.7   |              |            |       |  |

#### 4.2.10.2. DAD View BM-4000 Remote Digital Detail Screen

The DAD unit View BM-4000 Remote Digital Detail screen provides information about the Belt Master remote and about the Belt Master remote digital channel status. This information is detailed as follows:

- 1) Location label—The Belt Master's location as defined in the Master Station configuration file.
- 2) Type—BM-4000 Belt Master.
- 3) Address—001 through 99.
- Poll/Reply—As the screen is first written, the number of times the remote has been Polled counter is reset and then is incremented along with the number of remote Replies. This informs the user of the Belt Master's communication reliability.
- 5) Digital Channels—The name and status of the digital channels, as labeled in the Master Station configuration file, are displayed.

| D.                        | DAD - Digital Channel Detail |                  |   |              |           |      |  |
|---------------------------|------------------------------|------------------|---|--------------|-----------|------|--|
|                           | First North Belt Master      |                  |   |              |           |      |  |
| TY                        | PE                           | ADD              |   | POLL         | RE        | PLY  |  |
| BM-400                    | 00                           | 001              |   | 00500        | 00        | )500 |  |
| DIGITAL CHAN DIGITAL CHAN |                              |                  |   |              |           |      |  |
| <b>#</b> NA               | AME                          | STAT             |   | #   NAM      | E         | STAT |  |
| 0 Coup                    | ler Temp                     | OK               |   | 8 Dust Ena   | ble       | Yes  |  |
| 1 Belt A                  | lignment                     | OK               | _ | 9 Speed Er   | nable     | Yes  |  |
| 2 Circu                   | it Breaker                   | Closed           | _ | 10 Sequence  | e Enable  | Yes  |  |
| 3 Ckt B                   | rkr Fault                    | OK               | _ | 11 Slip Enal | ble<br>14 | Yes  |  |
| $\frac{4}{5}$ Spill       | AC LOSS                      |                  |   | 12 Dust Fau  | n<br>ult  | OK   |  |
| 6 Delug                   | e                            | OK               | _ | 14 Sequence  | e Fault   | OK   |  |
| 7 Remo                    | te Switch                    | OK               |   | 15 Slip Faul | t         | OK   |  |
| KEY                       | BELT                         | T STATUS MESSAGE |   |              | EXIT      |      |  |

#### 4.2.10.3. DAD View BM-4000 Remote Control Detail Screen

The DAD unit View BM-4000 Remote Control Detail screen provides information about the Belt Master remote and about the Belt Master remote control channel status. This information is detailed as follows:

- 1) Location label—The Belt Master's location as defined in the Master Station configuration file.
- 2) Type—BM-4000 Belt Master.
- 3) Address—001 through 99.
- Poll/Reply—As the screen is first written, the number of times the remote has been Polled counter is reset and then is incremented along with the number of remote Replies. This informs the user of the Belt Master's communication reliability.
- 5) Control Channels—The name and status of the control channels, as labeled in the Master Station configuration file, are displayed.

| DAD - Control Channel Detail      |                    |               |       |  |  |  |  |
|-----------------------------------|--------------------|---------------|-------|--|--|--|--|
|                                   | First Nort         | h Belt Master |       |  |  |  |  |
| TYPE ADD POLL REPLY               |                    |               |       |  |  |  |  |
| BM-4000                           | 001                | 00500         | 00500 |  |  |  |  |
| #NAME0Belt Control1Remote Control | STAT<br>Run<br>Off |               |       |  |  |  |  |
| 2 Remote Control 3 Remote Control | Off                |               |       |  |  |  |  |
| 4 Remote Control 5 Remote Control | Off<br>Off         | _             |       |  |  |  |  |
|                                   |                    |               | EXIT  |  |  |  |  |

#### 4.2.10.4. DAD View CB-PRO Remote Analog Detail Screen

The DAD unit View CB-PRO Remote Analog Detail screen provides information about the CB-PRO remote and about the CB-PRO remote analog channel data. This information is detailed as follows:

- 1) Location label—The CB-PRO's location as defined in the Master Station configuration file.
- 2) Type—CB-PRO Circuit Breaker.
- 3) Address—001 through 99.
- 4) Poll/Reply—As the screen is first written, the number of times the remote has been Polled counter is reset and then is incremented along with the number of remote Replies. This informs the user of the CB-PRO's communication reliability.
- 5) Analog Channels—The name and value of the analog channels, as labeled in the Master Station configuration file, are displayed.

| DAD - Analog Channel Detail |               |       |       |  |  |  |
|-----------------------------|---------------|-------|-------|--|--|--|
| First North Belt Drive      |               |       |       |  |  |  |
| ТҮРЕ                        | ADD           | POLL  | REPLY |  |  |  |
| CB-PRO                      | 001           | 00500 | 00500 |  |  |  |
| ANALOG<br>#  NAME           | CHAN<br>VALUE | -     |       |  |  |  |
| 0 Average Curren            | t 250         | -     |       |  |  |  |
| 1 Peak Current              | 1580          |       |       |  |  |  |
| 2 Average Voltage           | e 990         |       |       |  |  |  |
| 3 Gnd Flt Current           | 1.12          |       |       |  |  |  |
| 4 Magnetic Setting          | g 1800        |       |       |  |  |  |
| 5 Thermal Setting           | 300           |       |       |  |  |  |
| 6 Gnd Flt Setting           | 4.0           | _     |       |  |  |  |
| 7 Overload Time             | 540           |       |       |  |  |  |
|                             |               |       | EXIT  |  |  |  |

#### 4.2.10.5. DAD View CB-PRO Remote Digital Detail Screen

The DAD unit View CB-PRO Remote Digital Detail screen provides information about the CB-PRO remote and about the CB-PRO remote digital channel status. This information is detailed as follows:

- 1) Location label—The CB-PRO's location as defined in the Master Station configuration file.
- 2) Type—CB-PRO Circuit Breaker.
- 3) Address—001 through 99.
- 4) Poll/Reply—As the screen is first written, the number of times the remote has been Polled counter is reset and then is incremented along with the number of remote Replies. This informs the user of the CB-PRO's communication reliability.
- 5) Digital Channels—The name and status of the digital channels, as labeled in the Master Station configuration file, are displayed.

| DAD - Digital Channel Detail                                                     |                                                                        |       |       |  |  |  |  |
|----------------------------------------------------------------------------------|------------------------------------------------------------------------|-------|-------|--|--|--|--|
| First North Belt Drive                                                           |                                                                        |       |       |  |  |  |  |
| ТҮРЕ                                                                             | ADD                                                                    | POLL  | REPLY |  |  |  |  |
| CB-PRO                                                                           | 001                                                                    | 00500 | 00500 |  |  |  |  |
| DIGITAL# NAME0 Fuse A1 Fuse B2 Fuse C3 Status4 Fault5 Key6 Locked7 Digital Label | CHAN<br>STAT<br>OK<br>OK<br>OK<br>Closed<br>No<br>Program<br>No<br>Off |       |       |  |  |  |  |
| FAULT<br>MESSAGE                                                                 | EXIT                                                                   |       |       |  |  |  |  |

#### 4.2.10.6. DAD View CB-PRO Remote Control Detail Screen

The DAD unit View CB-PRO Remote Control Detail screen provides information about the CB-PRO remote and about the CB-PRO remote control channel status. This information is detailed as follows:

- 1) Location label—The CB-PRO's location as defined in the Master Station configuration file.
- 2) Type—CB-PRO Circuit Breaker.
- 3) Address—001 through 99.
- Poll/Reply—As the screen is first written, the number of times the remote has been Polled counter is reset and then is incremented along with the number of remote Replies. This informs the user of the CB-PRO's communication reliability.
- 5) Control Channels—The name and status of the control channels, as labeled in the Master Station configuration file, are displayed.

|                 | First North | n Belt Drive |       |
|-----------------|-------------|--------------|-------|
| ТҮРЕ            | ADD         | POLL         | REPLY |
| CB-PRO          | 001         | 00500        | 00500 |
| CONTROI         | L CHAN      | _            |       |
| F NAME          | SIAI        | _            |       |
| Close Breaker   | Released    |              |       |
| 2 Reset Fault   | Off         |              |       |
| 3 Control Label | Off         |              |       |
| 1 Control Label | Off         |              |       |
| 5 Control Label | Off         |              |       |
|                 |             |              |       |
|                 |             |              |       |
|                 |             |              | EXIT  |
|                 |             |              |       |

#### 4.2.10.7. DAD View MC-4020 Remote Analog Detail Screen

The DAD unit View MC-4020 Remote Analog Detail screen provides information about the MC-4020 remote and about the MC-4020 remote analog channel data. This information is detailed as follows:

- 1) Location label—The MC-4020's location as defined in the Master Station configuration file.
- 2) Type—MC-4020/IO Multi-Channel Remote and MC-4020 Multi-Channel Repeater.
- 3) Address—001 through 99.
- Poll/Reply—As the screen is first written, the number of times the remote has been Polled counter is reset and then is incremented along with the number of remote Replies. This informs the user of the MC-4020's communication reliability.
- 5) Analog Channels—The name and value of the analog channels, as labeled in the Master Station configuration file, are displayed.

| DAD - Analog Channel Detail |                    |          |            |      |       |  |  |
|-----------------------------|--------------------|----------|------------|------|-------|--|--|
|                             | First North Remote |          |            |      |       |  |  |
| ТҮРЕ                        | ADD                | P        | OLL        | RE   | PLY   |  |  |
| MC-4020                     | 001                | 0        | 0500       | 00   | )500  |  |  |
| ANALOG CHAN ANALOG CHAN     |                    |          |            |      |       |  |  |
| # NAME                      | VALUE              | #        | NAM        | Е    | VALUE |  |  |
| 0 Analog Label              | XX.XX              | 8        | Analog L   | abel | XX.XX |  |  |
| 1 Analog Label              | XX.XX              | 9        | Analog L   | abel | XX.XX |  |  |
| 2 Analog Label              | XX.XX              | 1        | ) Analog L | abel | XX.XX |  |  |
| 3 Analog Label              | XX.XX              | -1       | 1 Analog L | abel | XX.XX |  |  |
| 4 Analog Label              | XX.XX              | <u> </u> | 2 Analog L | abel | XX.XX |  |  |
| 5 Analog Label              | XX.XX              |          | Analog L   | abel | XX.XX |  |  |
| 6 Analog Laber              | XX.XX              | — I 🕂    | Analog L   | abei | XX.XX |  |  |
| / Analog Laber              | XX.XX              |          | Manalog I  | abel | XX.XX |  |  |
|                             |                    |          |            |      | EXIT  |  |  |

#### 4.2.10.8. DAD View MC-4020 Remote Digital Detail Screen

The DAD unit View MC-4020 Remote Digital Detail screen provides information about the MC-4020 remote and about the MC-4020 remote digital channel status. This information is detailed as follows:

- 1) Location label—The MC-4020's location as defined in the Master Station configuration file.
- 2) Type—MC-4020/IO Multi-Channel Remote and MC-4020 Multi-Channel Repeater.
- 3) Address—001 through 99.
- 4) Poll/Reply—As the screen is first written, the number of times the remote has been Polled counter is reset and then is incremented along with the number of remote Replies. This informs the user of the MC-4020's communication reliability.
- 5) Digital Channels—The name and status of the digital channels, as labeled in the Master Station configuration file, are displayed.

|        | DAD - Digital Channel Detail |      |     |               |      |      |  |
|--------|------------------------------|------|-----|---------------|------|------|--|
|        | First North Remote           |      |     |               |      |      |  |
|        | ТҮРЕ                         | RE   | PLY |               |      |      |  |
| Ν      | 4C-4020                      | 001  |     | 00500         | 00   | 0500 |  |
| Γ      | DIGITAL CHAN DIGITAL CHAN    |      |     |               |      |      |  |
| #      | NAME                         | STAT |     | #   NAM       | E    | STAT |  |
| 0      | Digital Label                | Off  |     | 8 Digital La  | abel | Off  |  |
| 1      | Digital Label                | Off  |     | 9 Digital La  | abel | Off  |  |
| 2      | Digital Label                | Off  |     | 10 Digital La | abel | Off  |  |
| 3      | Digital Label                | Off  |     | 11 Digital La | abel | Off  |  |
| 4      | Digital Label                | Off  |     | 12 Digital La |      | Off  |  |
| )<br>6 | Digital Label                | Off  | _   | 13 Digital La | abel | Off  |  |
| 7      | Digital Label                | Off  |     | 14 Digital La | abel | Off  |  |
| ŕ      | Digital Eaber                |      |     | 15 Digital E  | 1001 |      |  |
|        |                              |      |     |               |      | EXIT |  |

#### 4.2.10.9. DAD View MC-4020 and MC-4020I/O Remote Control Detail Screen

The DAD unit View MC-4020 Remote Control Detail screen provides information about the MC-4020 remote and about the MC-4020 remote control channel status. This information is detailed as follows:

- 1) Location label—The MC-4020's location as defined in the Master Station configuration file.
- 2) Type—MC-4020/IO Multi-Channel Remote and MC-4020 Multi-Channel Repeater.
- 3) Address—001 through 99.
- Poll/Reply—As the screen is first written, the number of times the remote has been Polled counter is reset and then is incremented along with the number of remote Replies. This informs the user of the MC-4020's communication reliability.
- 4) Control Channels—The name and status of the control channels, as labeled in the Master Station configuration file, are displayed.

|                                           | DAD - Control Channel Detail                                                       |                                            |       |       |  |  |  |
|-------------------------------------------|------------------------------------------------------------------------------------|--------------------------------------------|-------|-------|--|--|--|
| First North Remote                        |                                                                                    |                                            |       |       |  |  |  |
|                                           | TYPE                                                                               | ADD                                        | POLL  | REPLY |  |  |  |
| M                                         | C-4020                                                                             | 001                                        | 00500 | 00500 |  |  |  |
| #<br>0 (0<br>1 (0<br>2 (0<br>3 (0<br>4 (0 | CONTRO<br>NAME<br>Control Label<br>Control Label<br>Control Label<br>Control Label | L CHAN<br>STAT<br>Off<br>Off<br>Off<br>Off |       |       |  |  |  |
| 5 (                                       | Control Label                                                                      | Off                                        |       |       |  |  |  |
|                                           |                                                                                    |                                            |       | EXIT  |  |  |  |

#### 4.2.10.10. DAD View MC-4025 Remote Analog Detail Screen

The DAD unit View MC-4025 Remote Analog Detail screen provides information about the MC-4025 remote and about the MC-4025 remote analog channel data. This information is detailed as follows:

- 1) Location label—The MC-4025's location as defined in the Master Station configuration file.
- 2) Type—MC-4025 Line Powered Remote.
- 3) Address—001 through 99.
- 4) Poll/Reply—As the screen is first written, the number of times the remote has been Polled counter is reset and then is incremented along with the number of remote Replies. This informs the user of the MC-4025's communication reliability.
- 5) Analog Channels—The name and value of the analog channels, as labeled in the Master Station configuration file, are displayed.

| DAD - Analog Channel Detail                                                                |                                                              |       |       |  |  |  |  |
|--------------------------------------------------------------------------------------------|--------------------------------------------------------------|-------|-------|--|--|--|--|
| First North Belt Drive                                                                     |                                                              |       |       |  |  |  |  |
| TYPE                                                                                       | ADD                                                          | POLL  | REPLY |  |  |  |  |
| MC-4025                                                                                    | 001                                                          | 00500 | 00500 |  |  |  |  |
| ANALOG<br># NAME<br>0 CO LEVEL<br>1 Motor A Currer<br>2 Motor B Currer<br>3 Motor C Currer | CHAN<br>VALUE<br>4.77<br>ht 245.39<br>ht 245.39<br>ht 245.39 |       |       |  |  |  |  |
|                                                                                            |                                                              |       | EXIT  |  |  |  |  |

#### 4.2.10.11. DAD View MC-4025 Remote Digital Detail Screen

The DAD unit View MC-4025 Remote Digital Detail screen provides information about the MC-4025 remote and about the MC-4025 remote digital channel status. This information is detailed as follows:

- 1) Location label—The MC-4025's location as defined in the Master Station configuration file.
- 2) Type—MC-4025 Line Powered Remote.
- 3) Address—001 through 99.
- 4) Poll/Reply—As the screen is first written, the number of times the remote has been Polled counter is reset and then is incremented along with the number of remote Replies. This informs the user of the MC-4025's communication reliability.
- 5) Digital Channels—The name and status of the digital channels, as labeled in the Master Station configuration file, are displayed.

| First North Belt Drive                                                   |                    |       |       |  |  |  |
|--------------------------------------------------------------------------|--------------------|-------|-------|--|--|--|
| TYPE                                                                     | ADD                | POLL  | REPLY |  |  |  |
| MC-4025                                                                  | 001                | 00500 | 00500 |  |  |  |
| 1 Belt Alignment<br>2 Circuit Breaker                                    | OK<br>OK<br>Closed |       |       |  |  |  |
| 1 Belt Alignment<br>2 Circuit Breaker                                    | OK<br>Closed       |       |       |  |  |  |
| 3 Ckt Brkr Fault                                                         | OK                 |       |       |  |  |  |
| 5 Spill Switch                                                           | OK                 | —     |       |  |  |  |
| 6 Deluge                                                                 | OK                 |       |       |  |  |  |
| <ul><li>4 115 VAC Loss</li><li>5 Spill Switch</li><li>6 Deluge</li></ul> | OK<br>OK<br>OK     |       |       |  |  |  |

#### 4.2.10.12. DAD View MC-4025 Remote Control Detail Screen

The DAD unit View MC-4025 Remote Control Detail screen provides information about the MC-4025 remote and about the MC-4025 remote control channel status. This information is detailed as follows:

- 1) Location label—The MC-4025's location as defined in the Master Station configuration file.
- 2) Type—MC-4025 Line Powered Remote.
- 3) Address—001 through 99.
- Poll/Reply—As the screen is first written, the number of times the remote has been Polled counter is reset and then is incremented along with the number of remote Replies. This informs the user of the MC-4025's communication reliability.
- 5) Control Channels—The name and status of the control channels, as labeled in the Master Station configuration file, are displayed.

| DAD - Control Channel Detail |         |       |       |  |  |  |  |
|------------------------------|---------|-------|-------|--|--|--|--|
| First North Belt Drive       |         |       |       |  |  |  |  |
| TYPE                         | ADD     | POLL  | REPLY |  |  |  |  |
| MC-4025                      | 001     | 00500 | 00500 |  |  |  |  |
| CONTR                        | OL CHAN |       |       |  |  |  |  |
| # NAME                       | STAT    |       |       |  |  |  |  |
| 0 Belt Control               | rol Off |       |       |  |  |  |  |
|                              | 0.1     |       |       |  |  |  |  |
|                              |         |       |       |  |  |  |  |
|                              |         |       |       |  |  |  |  |
|                              |         |       |       |  |  |  |  |
|                              |         |       | EXIT  |  |  |  |  |

## 4.2.10.13. DAD View MC-4020/RS and MC-4040/S Smart Repeater Analog Detail Screen

The DAD unit View MC-4020/RS and MC-4040/S Remote Analog Detail screen provides information about the MC-4020 remote and about the MC-4020 remote analog channel data. This information is detailed as follows:

- 1) Location label—The MC-4020's location as defined in the Master Station configuration file.
- 2) Type—MC-4020/RS AC Line Powered Smart Repeater and MC-4040/S DC Line Powered Smart Repeater.
- 3) Address—001 through 99.
- Poll/Reply—As the screen is first written, the number of times the remote has been Polled counter is reset and then is incremented along with the number of remote Replies. This informs the user of the MC-4020's communication reliability.
- 5) Analog Channels—The name and value of the analog channels, as labeled in the Master Station configuration file, are displayed.

|                         | DAD - Analog Channel Detail |       |     |              |       |       |  |
|-------------------------|-----------------------------|-------|-----|--------------|-------|-------|--|
|                         | First North Smart Repeater  |       |     |              |       |       |  |
|                         | TYPE                        | ADD   |     | POLL         | RE    | PLY   |  |
| Ν                       | IC-4020/RS                  | 001   | (   | 00500        | 00    | 500   |  |
| ANALOG CHAN ANALOG CHAN |                             |       |     |              |       |       |  |
| #                       | NAME                        | VALUE |     | #   NAM      | E     | VALUE |  |
| 0                       | Port 1 Bias                 | 0.30  |     | 8 Port 3 Er  | rors  | 0.00  |  |
| 1                       | Port 1 Level                | 2.40  |     | 9 Spare 1    |       | 0.02  |  |
| 2                       | Port 2 Bias                 | 0.30  |     | 10 Spare 2   |       | 0.02  |  |
| 3                       | Port 2 Level                | 2.40  | _   | 11 Spare 3   |       | 0.02  |  |
| 4                       | Port 3 Bias                 | 0.30  | _[] | 12 Power Su  | ipply | 19.2  |  |
| 5                       | Port 3 Level                | 2.40  | -11 | 13 Port 1 Dr | aw    | 20.6  |  |
| 6                       | Port 1 Errors               | 0.00  | -11 | 14 Port 2 Dr | aw    | 39.4  |  |
| 7                       | Port 2 Errors               | 0.00  |     | 15 Port 3 Dr | aw    | 15.9  |  |
|                         |                             |       |     |              |       | EXIT  |  |

## 4.2.10.14. DAD View MC-4020/RS and MC-4040/S Smart Repeater Digital Detail Screen

The DAD unit View MC-4020/RS and MC-4040/S Remote Digital Detail screen provides information about the MC-4020 remote and about the MC-4020 remote digital channel status. This information is detailed as follows:

- 1) Location label—The MC-4020's location as defined in the Master Station configuration file.
- 2) Type—MC-4020/RS AC Line Powered Smart Repeater and MC-4040/S DC Line Powered Smart Repeater.
- 3) Address—001 through 99.
- Poll/Reply—As the screen is first written, the number of times the remote has been Polled counter is reset and then is incremented along with the number of remote Replies. This informs the user of the MC-4025's communication reliability.
- 5) Digital Channels—The name and status of the digital channels, as labeled in the Master Station configuration file, are displayed.

|               | DAD ·        | - Digita   |      | Channe       | el De    | etail |
|---------------|--------------|------------|------|--------------|----------|-------|
|               |              | First Nort | h Sı | mart Repea   | ter      |       |
|               | TYPE         | ADD        |      | POLL         | RE       | PLY   |
| Ν             | 1C-4020/RS   | 001        |      | 00500        | 00       | 0500  |
|               | DIGITAL      | CHAN       |      | DIGIT        | TAL C    | HAN   |
| #             | NAME         | STAT       |      | # NAM        | E        | STAT  |
| 0             | Port 1 Open  | No         |      | 8 Baud Rat   | e Switch | On    |
| 1             | Port 1 Short | No         | _    | 9 Kill Swit  | ch       | On    |
| $\frac{2}{2}$ | Port 2 Open  | No         | _    | 10 1/0 Board | 1 Switch | Off   |
| 3<br>4        | Port 3 Open  | No         |      | 12 Spare Dig | zital    | Off   |
| 5             | Port 3 Short | No         |      | 13 Spare Dig | zital    | Off   |
| 6             | I/O Comm     | No         |      | 14 Spare Dig | gital    | Off   |
| 7             | AC Power     | On         |      | 15 Spare Dis | gital    | Off   |
|               |              |            |      |              |          | EXIT  |

## 4.2.10.15. DAD View MC-4020/RS and MC-4040/S Smart Repeater Control Detail Screen

The DAD unit View MC-4020/RS and MC-4040/S Remote Control Detail screen provides information about the MC-4020 remote and about the MC-4020 remote control channel status. This information is detailed as follows:

- 1) Location label—The MC-4020's location as defined in the Master Station configuration file.
- 2) 2) Type—MC-4020/RS AC Line Powered Smart Repeater and MC-4040/S DC Line Powered Smart Repeater.
- 3) Address—001 through 99.
- Poll/Reply—As the screen is first written, the number of times the remote has been Polled counter is reset and then is incremented along with the number of remote Replies. This informs the user of the MC-4020's communication reliability.
- 5) Control Channels—The name and status of the control channels, as labeled in the Master Station configuration file, are displayed.

|               | DAD -          | - Contro   | ol  | Chanr      | nel D | etail |
|---------------|----------------|------------|-----|------------|-------|-------|
|               |                | First Nort | h S | mart Repea | ıter  |       |
|               | ТҮРЕ           | ADD        |     | POLL       | REI   | PLY   |
| Ν             | 1C-4020/RS     | 001        |     | 00500      | 00:   | 500   |
| #             | CONTRO<br>NAME | L CHAN     |     |            |       |       |
| $\frac{n}{0}$ | Port 1 Enable  | Enable     |     |            |       |       |
| 1             | Port 1 Power   | On         |     |            |       |       |
| $\frac{2}{2}$ | Port 2 Enable  | Enable     | _   |            |       |       |
| 3<br>4        | Port 3 Enable  | Enable     |     |            |       |       |
| 5             | Remote Kill    | On         |     |            |       |       |
|               |                |            |     |            |       |       |
|               |                |            |     |            |       | EXIT  |

**4.2.10.16. DAD View MC-4020/R and MC-4040 Smart Repeater Analog Detail Screen** The DAD unit View MC-4020/R and MC-4040 Remote Analog Detail screen provides information about the MC-4020 remote and about the MC-4020 remote analog channel data. This information is detailed as follows:

- 1) Location label—The MC-4020's location as defined in the Master Station configuration file.
- 2) Type—MC-4020/RSAC Line Powered Smart Repeater and MC-4040/DC Line Powered Smart Repeater.
- 3) Address—001 through 99.
- 4) Poll/Reply—As the screen is first written, the number of times the remote has been Polled counter is reset and then is incremented along with the number of remote Replies. This informs the user of the MC-4020's communication reliability.
- 5) Analog Channels—The name and value of the analog channels, as labeled in the Master Station configuration file, are displayed.

|   | DAD -          | Analog     | 5   | Chann      | el De | etail |
|---|----------------|------------|-----|------------|-------|-------|
|   |                | First Nort | h I | Belt Drive |       |       |
|   | TYPE           | ADD        |     | POLL       | RE    | PLY   |
| М | IC-4020-R      | 001        |     | 00500      | 00    | 500   |
|   | ANALOG         | CHAN       |     |            |       |       |
| # | NAME           | VALUE      |     |            |       |       |
| 1 | Motor A Curren | t 245.39   |     |            |       |       |
|   |                |            |     |            |       |       |
|   |                |            |     |            |       |       |
|   |                |            |     |            |       |       |
|   |                |            |     |            |       |       |
|   |                |            |     |            |       | EXIT  |

#### 4.2.10.17. DAD View MC-4020/R and MC-4040 Smart Repeater Control Detail Screen

The DAD unit View MC-4020/R and MC-4040 Remote Control Detail screen provides information about the MC-4020 remote and about the MC-4020 remote control channel status. This information is detailed as follows:

- 1) Location label—The MC-4020's location as defined in the Master Station configuration file.
- 2) 2) Type—MC-4020/R AC Line Powered Smart Repeater and MC-4040 DC Line Powered Smart Repeater.
- 3) Address—001 through 99.
- Poll/Reply—As the screen is first written, the number of times the remote has been Polled counter is reset and then is incremented along with the number of remote Replies. This informs the user of the MC-4020's communication reliability.
- 5) Control Channels—The name and status of the control channels, as labeled in the Master Station configuration file, are displayed.

|          | DAD -                           | Contro              | ol C   | Chanr | nel Detail |  |
|----------|---------------------------------|---------------------|--------|-------|------------|--|
|          |                                 | First North         | h Belt | Drive |            |  |
|          | TYPE                            | ADD                 | P      | OLL   | REPLY      |  |
| Ν        | 1C-4020-R                       | 001                 | 0      | 0500  | 00500      |  |
| <b>#</b> | CONTROL<br>NAME<br>Belt Control | CHAN<br>STAT<br>Run |        |       |            |  |
| 1<br>5   | Remote Control<br>Remote Kill   | Off<br>On           |        |       |            |  |
|          |                                 |                     |        |       |            |  |
|          |                                 |                     |        |       |            |  |
|          |                                 |                     |        |       |            |  |
|          |                                 |                     |        |       |            |  |
|          |                                 |                     |        |       | FYIT       |  |

### 4.2.11. DAD Poll Sensor Screen

In the "View Sensor" mode, the DAD unit relies on the Master Station to "poll" or request information from the sensor or remote. In the "Poll Sensor" mode, the DAD unit "polls" the sensors in the same manner as the Master Station would poll the sensors. Using the DAD unit and the Poll Sensor Screen as a troubleshooting device, monitoring system maintenance personnel can isolate communication line problems to a particular part of the mine. The user disconnects the problem area communication Comm + and Comm -lines and connects the DAD unit J1 connector Comm + and Comm—to the "inby" sensors and remotes. Power the the "inby" devices is still provided by the Comm +28 VDC line. The DAD unit "polls" the "inby" devices to establish proper operation of that particular section of the monitoring system.

The DAD unit Poll Sensor menu screen allows the user to select the address of sensor/s to be polled and then "enable" communications (poll) with those sensors. The user then observes the performance of the selected sensors using a block or page of 8 sensors beginning with address 1. The sensor location , address, Comm Enabled(YS/NO), Poll or communication Status(OK/NO), and sensor value are displayed.

Use the Page Up/Down buttons to view the next or previous page of 8 sensors.

To "Poll" a particular sensor whose address is on the page, us the **CURSOR UP/DN** buttons to move the cursor to the desired address. Press the **POLL** button to toggle the ENAB area from NO to YES. Observe that the Poll area for the selected address also changes from NO to YES and the sensor VALUE begins to update. If the POLL area does not indicate YES, the sensor is not responding the DAD unit's request for data.

To "Poll" a sensor address **not** on the page, move the cursor up/down to a new line and use the **0** thru **9** buttons to enter the desired address. After the entered address appears on the SENSOR ADDRESS line, Press the **ADDRESS** button. The desired address will now appear on the line adjacent to the cursor position. Press the **POLL** button to begin communicating with the sensor.

To view more information about a particular sensor, use the Cursor Up/Down buttons to move the cursor to the desired sensor address. Press the Detail button until the screen begins to rewrite.

See section 4.2.9.1 for a description of the MC-4110 Sensor Detail Screen. See section 4.2.9.2 for a description of the MC-4210 Sensor Detail Screen.

## 4.2.11. DAD Poll Sensor Screen

|          | DAD - P                                                                                                    | oll S           | Sen | sor       |      |      |
|----------|----------------------------------------------------------------------------------------------------|-----------------|-----|-----------|------|------|
|          | LOCATION                                                                                                    | AD              | EN  | СМ        | VAL  | UE   |
| cursor — | SENSOR LOCATION                                                                                                    | 001             | YS  | OK        | 0.52 | PPM  |
|          | SENSOR LOCATION                                                                                                    | 002             | YS  | OK        | 0.52 | PPM  |
|          | SENSOR LOCATION                                                                                                    | 003             | YS  | OK        | 0.52 | PPM  |
|          | SENSOR LOCATION                                                                                                    | 004             | YS  | OK        | 0.52 | PPM  |
|          | SENSOR LOCATION                                                                                                    | 005             | YS  | OK        | 0.52 | PPM  |
|          | SENSOR LOCATION                                                                                                    | 006             | YS  | OK        | 0.52 | PPM  |
|          | SENSOR LOCATION                                                                                                    | 007             | YS  | OK        | 0.52 | PPM  |
|          | 1) PAG UP/DN       3) ENTH         2) CUR UP/DN       4) TOGI         SENSOR ADDRESS       12         0       1       2       3 | R ADD<br>L POLL | ,   |           | DET  | TAIL |
|          | 5 6 7 8                                                                                                    | 9               |     | PAG<br>00 | UP   | DN   |
|          | <b>EXIT</b> ADDRESS                                                                                                    | POLL            | ] ( | CUR       | UP   | DN   |

### 4. OPERATION(cont.) 4.2.12. DAD Poll Remote Screen

#### CAUTION:

## The user must be aware that in polling a remote control commands are sent that may perform some undesired control action, such as start/stopping belts.

In the "View Remote" mode, the DAD unit relies on the Master Station to "poll" or request information from the sensor or remote. In the "Poll Remote" mode, the DAD unit "polls" the remote in the same manner as the Master Station would poll the remote. Using the DAD unit and the Poll Remote Screen as a troubleshooting device, monitoring system maintenance personnel can isolate communication line problems to a particular part of the mine. The user disconnects the problem area communication Comm + and Comm - lines and connects the DAD unit J1 connector Comm + and Comm—to the "inby" sensors and remotes. Power to the "inby" devices is still provided by the Comm +28 VDC line. The DAD unit "polls" the "inby" devices to establish proper operation of that particular section of the monitoring system.

The DAD unit Poll Remote menu screen allows the user to select the address of remotes/s to be polled and then "enable" communications (poll) with those remotes. The user then observes the performance of the selected remotes using a block or page of 5 remotes beginning with address 1. The remote type, remote location, address, Comm Enabled(YS/NO) and Poll or communication Status(OK/NO) are displayed.

Use the Page Up/Down buttons to view the next or previous page of 5 remotes.

To "Poll" a particular remote whose address is on the page, us the **CURSOR UP/DN** buttons to move the cursor to the desired address. Press the **POLL** button to toggle the ENAB area from NO to YES. Observe that the Poll area for the selected address also changes from NO to YES. If the POLL area does not indicate YES, the remote is not responding the DAD unit's request for data.

To "Poll" a remote address **not** on the page, move the cursor up/down to a new line and use the **0** thru **9** buttons to enter the desired address. After the entered address appears on the REMOTE ADDRESS line, Press the **ADDRESS** button. The desired address will now appear on the line adjacent to the cursor position. Press the **POLL** button to begin communicating with the remote.

#### 4. OPERATION(cont.) 4.2.12. DAD Poll Remote Screen

To view more information about a particular remote, use the Cursor Up/Down buttons to move the cursor to the desired remote address.

Press the Analog button to view Analog Channel detail information.

Press the Digital button to view Digital Channel detail information.

Press the Control button to view Control Channel detail information.

See section 4.2.10.1 through 4.2.10.3 for a description of the BM-4000 Detail Screens. See section 4.2.10.4 through 4.2.10.6 for a description of the CB-PRO Detail Screens. See section 4.2.10.7 through 4.2.10.9 for a description of the MC-4020 Detail Screens. See section 4.2.10.10 through 4.2.10.12 for a description of the MC-4025 Detail Screens. See section 4.2.10.13 through 4.2.10.15 for a description of the MC-4020/RS and MC-4040/S Detail Screens.

See section 4.2.10.16 through 4.2.10.17 for a description of the MC-4020/R and MC-4040 Detail Screens.

| Cursor       TYPE       LOCATION       AD       EN       CM         BM-4000       REMOTE LOCATION       001       YS       0K         MC-4025       REMOTE LOCATION       001       YS       0K         MC-4020/RS       REMOTE LOCATION       003       YS       0K         BM-4000       REMOTE LOCATION       003       YS       0K         BM-4000       REMOTE LOCATION       004       YS       0K         BM-4000       REMOTE LOCATION       005       YS       0K         BM-4000       REMOTE LOCATION       005       YS       0K         BM-4000       REMOTE LOCATION       005       YS       0K         BM-4000       REMOTE LOCATION       005       YS       0K         ANALOG       1) PAG UP/DN       3) ENTR ADD       DIGTAL         2) CUR UP/DN       4) TOGL POLL       DIGTAL         REMOTE ADDRESS       0       CONTRL         0       1       2       3       4         5       6       7       8       9       00       UP       DN         EXIT       ADDRESS       POLL       CUR       UP       DN             |           |                       | DAD - F                            | oll R           | emo       | te  |          |     |
|----------------------------------------------------------------------------------------------------|-----------|-----------------------|------------------------------------|-----------------|-----------|-----|----------|-----|
| cursor       BM-4000       REMOTE LOCATION       001       YS       0K         MC-4025       REMOTE LOCATION       002       YS       0K         MC-4020RS       REMOTE LOCATION       003       YS       0K         BM-4000       REMOTE LOCATION       003       YS       0K         BM-4000       REMOTE LOCATION       003       YS       0K         BM-4000       REMOTE LOCATION       004       YS       0K         BM-4000       REMOTE LOCATION       004       YS       0K         BM-4000       REMOTE LOCATION       005       YS       0K         I) PAG UP/DN       3) ENTR ADD       005       YS       0K         I) PAG UP/DN       4) TOGL POLL       DIGTAL       REMOTE ADDRESS       0         I       I       I       I       I       I       I       I         I       I       I       I       I       I       I       I       I       I       I       I       I       I       I       I       I       I       I       I       I       I       I       I       I       I       I       I       I       I       I       I |           | ТҮРЕ                  | LOCA                               | TION            |           | AD  | EN       | СМ  |
| MC-4020       REMOTE LOCATION       002       Y 8       0K         MC-40200RS       REMOTE LOCATION       003       Y 8       0K         BM-4000       REMOTE LOCATION       004       Y 8       0K         BM-4000       REMOTE LOCATION       004       Y 8       0K         BM-4000       REMOTE LOCATION       004       Y 8       0K         BM-4000       REMOTE LOCATION       005       Y 8       0K         I) PAG UP/DN       3) ENTR ADD       005       Y 8       0K         2) CUR UP/DN       4) TOGL POLL       DIGTAL         REMOTE ADDRESS       0       CONTRL         0       1       2       3       4         5       6       7       8       9       00         0       1       2       3       4       CONTRL         5       6       7       8       9       00       UP       DN         EXIT       ADDRESS       POLL       CUR       UP       DN                                                                                                    | cursor —— | BM-4000               | REMOTE LOCATION                    |                 |           | 001 | YS       | OK  |
| BM-4000<br>BM-4000REMOTE LOCATION004<br>VSYSOKBM-4000REMOTE LOCATION005YSOK1) PAG UP/DN3) ENTR ADD<br>2) CUR UP/DN4) TOGL POLLDIGTALREMOTE ADDRESS000CONTRL01234CONTRL5678900UPEXITADDRESSPOLLCURUPDN                                                                                                    |           | MC-4025<br>MC-4020/RS | REMOTE LOCATION<br>REMOTE LOCATION |                 |           | 002 | YS<br>YS | OK  |
| BM-4000REMOTE LOCATION005YSOK1) PAG UP/DN3) ENTR ADDANALOG2) CUR UP/DN4) TOGL POLLDIGTALREMOTE ADDRESS0CONTRL012345678900EXITADDRESSPOLLCURUPDN                                                                                                    |           | BM-4000               | REMOTE LOCATION                    |                 |           | 004 | YS       | OK  |
| 1) PAG UP/DN3) ENTR ADD<br>2) CUR UP/DNANALOG2) CUR UP/DN4) TOGL POLLREMOTE ADDRESS001234PAG<br>005678900UPDNEXITADDRESSPOLLCURUPDN                                                                                                    |           | BM-4000               | REMOTE LOCATION                    |                 |           | 005 | YS       | OK  |
| 1) PAG UP/DN       3) ENTR ADD         2) CUR UP/DN       4) TOGL POLL         REMOTE ADDRESS       0         0       1       2       3       4         5       6       7       8       9       00       UP       DN         EXIT       ADDRESS       POLL       CUR       UP       DN                                                                                                    |           |                       |                                    |                 |           |     | ANA      | LOG |
| REMOTE ADDRESS       0       CONTRL         0       1       2       3       4       CONTRL         5       6       7       8       9       00       UP       DN         EXIT       ADDRESS       POLL       CUR       UP       DN                                                                                                    |           | 1) PAG U<br>2) CUR U  | JP/DN 3) ENT<br>JP/DN 4) TOG       | R ADD<br>L POLL |           |     | DIG      | TAL |
| 5         6         7         8         9         PAG<br>00         UP         DN           EXIT         ADDRESS         POLL         CUR         UP         DN                                                                                                    |           |                       | $\frac{1}{2} \frac{2}{3}$          | 4               |           |     | CON      | TRL |
| EXIT ADDRESS POLL CUR UP DN                                                                                                    |           | 5                     | 6 7 8                              | 9               | PAG<br>00 |     | UP       | DN  |
|                                                                                                    |           | EXIT                  | ADDRESS                            | POLL            | CUR       |     | UP       | DN  |

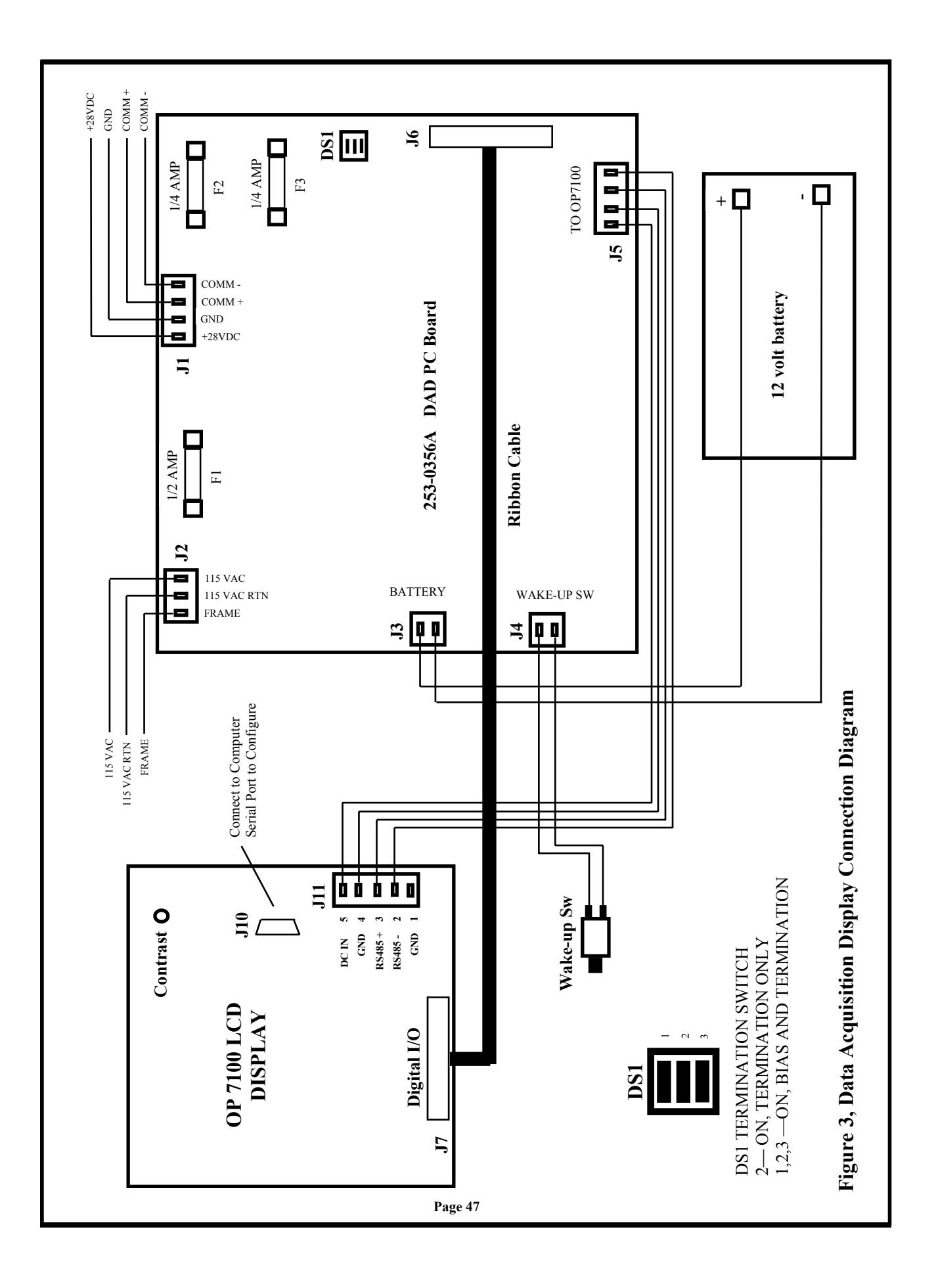

## 5. INSTALLATION

The DAD unit is pre-assembled and ready for use when installed using Figure 2, Data Acquisition Display Connection Diagram.

### 5.1. Configuration

Before the DAD unit may be used, the mine monitoring system configuration must be download to the DAD unit. This allows the DAD unit to properly associate each sensor or remote address with the Master Station configuration data. See section 4.2.6..

### 5.2. 115 VAC Power

Whether the DAD unit is used in the "Listen" or "Poll" mode, 115 VAC power should be used if available. This assures the battery will always be charged. Connect 115 VAC Line, Line Return and Frame Ground to the DAD 253-0356A PC Board connector J2.

### 5.3. 28 VDC Communications Line Power

When 115 VAC is not available, connect the communications line +28 VDC wire to the DAD 253-0356A PC Board connector J1 pin 1. Connect the communications line GND wire to the DAD 253-0356A PC Board connector J1 pin 2. Be aware that the DC current drain from the communications line is 50 milliamperes. This will re-charge the battery when the DAD unit is in the "Sleep" mode. The unit enters the "Sleep" after 4 minutes of LCD Touch Screen Keypad Display inactivity.

#### 5.4. Communications Data Line

Connect the communications line + Comm wire to the DAD 253-0356A PC Board connector J1 pin 3. Connect the communications line - Comm wire to the DAD 253-0356A PC Board connector J1 pin 4.

### 5.5. "Listen" Mode Comm Line Termination

Care should be taken to properly terminate the communication data line depending upon how the DAD unit is being used. This is accomplished by placing the DS1 switches in the proper position. In the "Listen" mode, if the DAD unit is at the end of a communications line, place DS1 position 2 to ON and DS1 positions 1, 3 to OFF. Otherwise, when in the "Listen" mode, place all DS1 switch positions to OFF.

### 5.6. "Poll" Mode Comm Line Termination and Bias

Care should be taken to properly terminate and bias the communication data line when in the "Poll" mode. This is accomplished by placing all the DS1 switches in the ON position.

### 5.7. Wake-Up Switch

After the DAD unit has been installed, press and hold the Wake-Up switch(located on the side of the unit), until the LCD display is illuminated.

## 6. USING PORTABLE DAD

The DAD hardware has been packaged in a rugged enclosure so that it may be easily taken inside the mine to troubleshoot the mine monitoring system. The user may "**View**" the same information displayed on the Mine Monitoring System Master Station by connecting to the monitoring system data line. The user may also "**Poll**" a monitoring system branch line in which it is suspected a problem exists. The four pin panel mount connector has a +28 VDC and a GND connection. These are **NOT** to be used for providing 28 VDC power to sensors or remotes. These connections are inputs and are to be used to monitor the DC voltage provided by monitor system remotes.

#### 6.1. Power ON Switch

A Power ON switch has been added to the panel to interrupt AC and battery backup power. Use AC power when it is available. Otherwise, the unit will operate continuously for four hours before having to recharge the battery. To recharge the battery, connect 115 VAC to the unit and place the Power switch to ON.

#### 6.2. Connections at Sensors/Remotes to View Sensor or Remote Data

When it is necessary to connect to the communications data line inside sensors (and some remotes) to "**View**" sensor and/or remote status information, use alligator clips or J-hooks (attached to wires) to connect the Comm (+) and Comm (–) pins of the four pin panel mount connector to the sensor/remote terminal block communications data line Comm (+) and Comm (–) wires. Use alligator clips or J-hooks (attached to wires) to connect the +28 VDC and GND of the four pin panel mount connector to the sensor/remote terminal block communications data line +DC and GND wires.

### 6.3. Connections at the Input of a Repeater to Poll Multiple Branches

The Portable DAD may be used to "**Poll**" multiple communication line branches by connecting the Comm (+) and Comm (-) pins of the four pin panel mount connector at the **input** side of the repeater. Be sure to remove the mine monitoring communications lines before connecting the DAD communication lines. Use the supplied jumper cable to make connections to the repeater input.

### 6.4. Connections at the Output of a Repeater to Poll a Single Branch

The Portable DAD may be used to "**Poll**" a single communication line branch by removing the desired **output** port plug from the repeater connector and connecting the Comm (+) and Comm (-) pins of the four pin panel mount connector to the output port plug Comm (+) and Comm (-) pins. Use the supplied jumper cable to make connections to the output port plug.

### 6.5. Connections at Sensors/Remotes to Poll Sensors or Remotes

When it is necessary to connect to the communications data line inside sensors (and some remotes) to **"Poll"** sensors and/or remotes, use alligator clips or J-hooks (attached to wires) to connect the Comm (+) and Comm (-) pins of the four pin panel mount connector to the sensor/remote terminal block communications data line Comm (+) and Comm (-) wires.

## 7. TROUBLESHOOTING

Use the table below as a aid in determining the cause of problems.

| SYMPTOM                                       | POSSIBLE CAUSE                                                                                                    |
|-----------------------------------------------|----------------------------------------------------------------------------------------------------|
| LCD Display will not<br>illuminate.           | <ol> <li>Lost 115 VAC power at 253-0356A J2.</li> <li>Blown F1 fuse.</li> <li>Lost +28 VDC power at 253-0356A J1.</li> <li>Low battery voltage at J3.</li> <li>Loose J5 or J11 connector.</li> <li>Defective Wake-Up Switch.</li> <li>Defective LCD Display.</li> <li>Defective 253-0356A PC Board.</li> </ol>                                                                     |
| DAD does not update sensor or<br>remote data. | <ol> <li>Loose Comm Lines at J1.</li> <li>Blown F2 and/or F3 fuse.</li> <li>Incorrect DS1 switch positions.</li> <li>Configuration not downloaded from<br/>monitor system Master Station.</li> <li>Loose J5 or J11 connector.</li> <li>Communications line not terminated<br/>or biased properly</li> <li>Defective LCD Display.</li> <li>Defective 253-0356A PC Board.</li> </ol> |
|                                               |                                                                                                    |
|                                               |                                                                                                    |

## **8. SPARE PARTS**

| Amr Part Number | Description                        |
|-----------------|------------------------------------|
| 253-0356A       | DAD PC Board Assembly              |
| 275-0016        | 12 Volt, 1.3 Amp Hour Battery      |
| 195-0214        | 34 Conductor Ribbon Cable Assembly |
| 195-0215        | Display Interface Cable Assembly   |
| 310-0103        | LCD Touch Screen Display           |

#### DAD MENU TREE

| 1  | ENTRY MENU               |
|----|--------------------------|
| 2  | MAIN MENU                |
| 3  | 1) POLL SENSOR           |
| 4  | 1) MC-4110 DETAIL        |
| 5  | 2) MC-4210 DETAIL        |
| 6  | 2) POLL REMOTE           |
| 7  | 1) BM-4000               |
| 8  | 1) ANALOG DETAIL         |
| 9  | 2) DIGITAL DETAIL        |
| 10 | <b>3) CONTROL DETAIL</b> |
| 11 | 2) CB-PRO                |
| 12 | 1) ANALOG DETAIL         |
| 13 | 2) DIGITAL DETAIL        |
| 14 | <b>3) CONTROL DETAIL</b> |
| 15 | 3) MC-4020               |
| 16 | 1) ANALOG DETAIL         |
| 17 | 2) DIGITAL DETAIL        |
| 18 | <b>3) CONTROL DETAIL</b> |
| 19 | 4) MC-4025               |
| 20 | 1) ANALOG DETAIL         |
| 21 | 2) DIGITAL DETAIL        |
| 22 | <b>3) CONTROL DETAIL</b> |
| 23 | 5) MC-4020/RS AND 4040/S |
| 24 | 1) ANALOG DETAIL         |
| 25 | 2) DIGITAL DETAIL        |
| 26 | <b>3) CONTROL DETAIL</b> |
| 27 | 6) MC-4020/R AND 4040    |
| 28 | 1) ANALOG DETAIL         |
| 29 | 2) DIGITAL DETAIL        |
| 30 | <b>3) CONTROL DETAIL</b> |

| 31        | <b>3) SET CLOCK</b>      |
|-----------|--------------------------|
| 32        | 4) SET CONTRAST          |
| 33        | 5) SUPPORT               |
| 34        | 6) VU SENSOR             |
| 35        | 1) MC-4110 DETAIL        |
| 36        | 2) MC-4210 DETAIL        |
| 37        | 7) VU REMOTE             |
| 38        | 1) BM-4000               |
| 39        | 1) ANALOG DETAIL         |
| 40        | 2) DIGITAL DETAIL        |
| 41        | <b>3) CONTROL DETAIL</b> |
| 42        | 2) CB-PRO                |
| 43        | 1) ANALOG DETAIL         |
| 44        | 2) DIGITAL DETAIL        |
| 45        | <b>3) CONTROL DETAIL</b> |
| 46        | 3) MC-4020               |
| 47        | 1) ANALOG DETAIL         |
| <b>48</b> | 2) DIGITAL DETAIL        |
| 49        | <b>3) CONTROL DETAIL</b> |
| 50        | 4) MC-4025               |
| 51        | 1) ANALOG DETAIL         |
| 52        | 2) DIGITAL DETAIL        |
| 53        | <b>3) CONTROL DETAIL</b> |
| 54        | 5) MC-4020/RS AND 4040/S |
| 55        | 1) ANALOG DETAIL         |
| 56        | 2) DIGITAL DETAIL        |
| 57        | <b>3) CONTROL DETAIL</b> |
| 58        | 6) MC-4020/R AND 4040    |
| 59        | 1) ANALOG DETAIL         |
| 60        | 2) DIGITAL DETAIL        |
| 61        | <b>3) CONTROL DETAIL</b> |
| 62        | 8) VU SENSOR ALARMS      |
| 63        | 9) VU COM LINE           |
| 64        | 10) CONFIGURE            |
|           |                          |